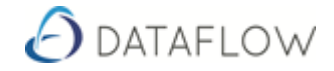

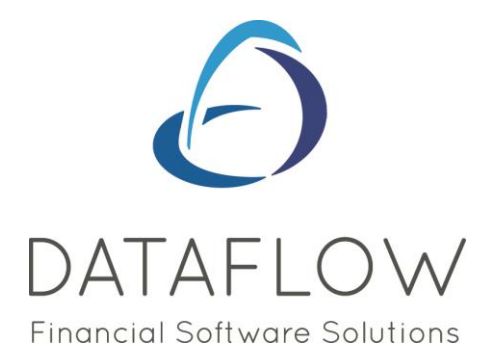

# Spreadsheet Live

## Contents

| Introduction                                | 2  |
|---------------------------------------------|----|
| Interface                                   | 5  |
| Excel Report Groups and TB Nominal Grouping | 9  |
| Spreadsheet Live Functions                  | 11 |
| Nominal Ledger Functions                    | 12 |
| Sales Ledger Functions                      | 35 |
| Purchase Ledger Functions                   | 42 |
| Payment Practice Functions                  | 49 |
| Excel Addin V Spreadsheet Live              | 51 |
| Global Replace                              | 51 |
| Spreadsheet Toolbar option pop-ups          | 54 |

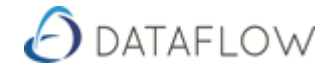

## Introduction

### Access over the web

Using Spreadsheet Live you can build reports in Excel that can securely access your Dataflow Accounts data from anywhere in the world across the Internet.

Spreadsheet Live can be configured to connect to your data using HTTPS - the industry standard for secure web access - allowing you to build your reports on the move. All processing of the Dataflow Accounts data takes place on your server - only the results are returned to Excel - so your reports will still calculate speedily even when you are on the other side of the globe.

Spreadsheet Live will usually be configured to connect to your data using HTTPS for access across your internal network, or across a VPN.

| File Home In                                                                                                    | 💼 🖙<br>nsert Page Layout                         | Formulas Data                                            | Review View                        | Developer Dataflow            | Book2 - Microsoft I                                                      | Excel                                                                                                    |                                  |          |                                         |          |                                       | - =<br>• • • • | 23<br>27 23 |
|----------------------------------------------------------------------------------------------------|--------------------------------------------------|----------------------------------------------------------|------------------------------------|-------------------------------|--------------------------------------------------------------------------|----------------------------------------------------------------------------------------------------|----------------------------------|----------|-----------------------------------------|----------|---------------------------------------|----------------|-------------|
| Change password<br>User<br>A1                                                                                                    | fr = Calculate →<br>Drildown Σ Formula →<br>Data | Longanies<br>Consolidation Gro<br>Base Currendes<br>Syst | Dialog filter<br>ups None -<br>tem | To Period Dates Dialog filter | Nominals Dialog filter     B Groups + None     Excel Groups     Nominals | Search Centres * Dialog filter<br>None *<br>CostCentres                                                                                                    | Budgets                          | Accounts | Dialog filter<br>None -<br>Is *<br>ales | Products | Dialog filter<br>ps * None<br>hoducts | *              | < < <       |
| a         b         b           1         -         -         -           2         -         -         -         -           3         -         -         -         -         -           4         -         -         -         -         -         -         -         -         -         -         -         -         -         -         -         -         -         -         -         -         -         -         -         -         -         -         -         -         -         -         -         -         -         -         -         -         -         -         -         -         -         -         -         -         -         -         -         -         -         -         -         -         -         -         -         -         -         -         -         -         -         -         -         -         -         -         -         -         -         -         -         -         -         -         -         -         -         -         -         -         -         -         -         - | C D                                              | F 5                                                      | G H                                |                               | TAF<br>cial Soft we<br>copyright @ Datafi                                | Juer ID SUPERVISOR<br>savord<br>Remember me Log<br>Send me a new past<br>med to: Dataflew (UK) Limited<br>an 1.0.6815,2038<br>LOOV<br>are Solutio<br>ow (UK) Ltd Lies | in<br>sword<br>NS<br>nce details | S T      | U V                                     | W        | X Y                                   | Z              |             |
| H + + H Sheet1 / S<br>Ready 📩                                                                                                    | iheet2 / Sheet3 / 🕲                              |                                                          |                                    |                               |                                                                          | 14                                                                                                    |                                  |          | н                                       |          | 100% 💬                                | 0              | •           |

### Logging in

### Steps

- 1. Launch Excel
- 2. Go to Dataflow on the Excel ribbon
- 3. Click Log on
- 4. Enter Dataflow User ID and Password

### Security

Spreadsheet Live incorporates all the same built-in security found in Dataflow Accounts. This features password controls that include rules for strong passwords, password expiry, history and maximum attempts, and a "forgotten password" function. Company and ledger account level security as found in Dataflow Accounts has also been fully implemented in Spreadsheet Live.

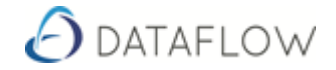

### Spreadsheet Live Toolbar

The Spreadsheet Live Toolbar enables you to import static data such as Company Name, Nominal Code and Description, Trial Balance Group, Period Dates and Budget Name etc. into any Excel cell.

| 🗶   🖬 47 - C4 - 🛕 | . 💼 i 📼        |             |            |              |              |       |                |             |      |            | Book2 - I | vicrosoft Ex | cel         |            |           |          |        |               |          |       |              |            |        |          | e 23    |
|-------------------|----------------|-------------|------------|--------------|--------------|-------|----------------|-------------|------|------------|-----------|--------------|-------------|------------|-----------|----------|--------|---------------|----------|-------|--------------|------------|--------|----------|---------|
| File Home         | Insert         | Page Layout | Formulas   | Data R       | Review V     | iew D | Developer 1    | Dataflow    |      |            |           |              |             |            |           |          |        |               |          |       |              |            |        | ۵ 🕜 🗆    | - # X   |
| O Log in          | e.e.           | Calculate * | 🎄 Compan   | ies          | Dialog filte | tr    | 3 Period Date  | s Dialog fi | Iter | 4 Nominals | Dialog    | filter       | 🛃 Cost Cerr | res * Dial | og filter | 🛷 Budget | s 📕 AO | counts        | Dialog f | liter | 🐻 Products   | Dialog     | filter | 📕 User I | Licence |
| 🖸 Log out         | Jx             | Σ Formula - | 🌍 Consolio | lation Group | os None      | -     | 🔯 Financial Ye | ars None    | -    | 18 Group   | · · None  | *            |             | No         | ne        | *        | 👯 Ao   | count Types   | None     | *     | 🕵 Stock grou | ps + None  | *      |          |         |
| 🎨 Change password | Drilldown      |             | SBase Cu   | rencies      |              |       | 🗵 Timeframes   |             |      | Excel Gro  | 1ps       |              |             |            |           |          | 🛃 An   | alysis Groups | *        |       |              |            |        |          |         |
| User              |                | Data        |            | System       | m            |       |                | Dates       |      |            | lominals  |              |             | ostCentre  |           | Budgets  |        | Sa            | les      |       |              | Products   |        | System M | lanager |
| A1                | <b>- -</b> (0) | fx          |            |              |              |       |                |             |      |            |           |              |             |            |           |          |        |               |          |       |              |            |        |          | ^       |
|                   |                |             |            |              |              |       |                |             |      |            |           |              |             |            |           |          |        |               |          |       |              |            |        |          | ^       |
|                   |                |             |            |              |              |       |                |             |      |            |           |              |             |            |           |          |        |               |          |       |              |            |        |          | Ψ       |
| A B               | C              | D           | E          | F            | G            | н     | 1              | J           | K    | L          | M         | N            | 0           | Р          | Q         | R        | S      | T             | U        | ~     | W            | ж          | Y      | Z        | - F.    |
| 1                 |                |             |            |              |              |       |                |             |      |            |           |              |             |            |           |          |        |               |          |       |              |            |        |          | =       |
| 2                 |                |             |            |              |              |       |                |             |      |            |           |              |             |            |           |          |        |               |          |       |              |            |        |          |         |
| 3                 |                |             |            |              |              |       |                |             |      |            |           |              |             |            |           |          |        |               |          |       |              |            |        |          |         |
| 4                 | Cheet2         | Shoot? (\$1 |            |              |              |       |                |             |      |            |           |              |             | 17         | 4         |          |        |               |          |       |              |            |        | _        | × 1     |
| Ready 1 Sheet1    | oneels /       | aneed / ঝ   |            |              |              |       |                |             |      |            |           |              |             |            |           |          |        |               |          |       |              | 10         | 1%     |          | -       |
| [ man ] Con ]     |                |             |            |              |              |       |                |             |      |            |           |              |             |            |           |          |        |               |          |       |              | NO CED NO. |        | ~        | U .::   |

Selecting Periods and Nominals using the Toolbar

| 🏽 - 🔊 • 🖓 🖬       | . 💼 📼                          |                               |                              | Spreadsheet                   | live testadax - M | licrosoft Excel           |                 |                 |               |             |               |                | 23       |
|-------------------|--------------------------------|-------------------------------|------------------------------|-------------------------------|-------------------|---------------------------|-----------------|-----------------|---------------|-------------|---------------|----------------|----------|
| File Home         | Insert Page Layout             | Formulas Data Review Vie      | w Developer Dataflow         |                               |                   |                           |                 |                 |               |             |               | a 🕜 🗆 é        | F 23     |
| 🕒 Log in          | e ♥ = Calculate =              | 🐇 Companies 🛛 Dialog filter   | 3 Period Dates Dialog filter | 🕸 Nominals D                  | alog filter       | 🛃 Cost Centres = Dialog f | ilter 🛷 Budgets | 🛃 Accounts      | Dialog filter | Products    | Dialog filter | 🔣 User Licence | e        |
| 🖸 Log out         | JC E Formula *                 | Consolidation Groups None     | * 🔯 Financial Years None     | * 🌇 TB Groups * 🕨             | ione -            | None                      | *               | 👯 Account Types | None          | Stock group | s * None •    | 7              |          |
| 2 Change password | Drilldown                      | S Base Currencies             | 🔀 Timeframes                 | Excel Groups                  |                   |                           |                 | Analysis Group: | -             |             |               |                |          |
| User              | Data                           | System                        | Dates                        | Nomin                         | als               | CostCentres               | Budgets         | S               | iles          | P           | roducts       | System Manage  | ar -     |
| A2                | A Colora Davied Dates          |                               | 1                            | Salact Nominals               |                   |                           |                 |                 |               |             |               |                | ^        |
|                   | Select Period Dates            |                               |                              | co seleccivorninais           |                   |                           |                 |                 |               |             |               |                | -        |
|                   | All                            |                               |                              | 🛄 All                         |                   |                           |                 |                 |               |             |               |                | -        |
| A                 | ✓ 30-Jun-2020<br>✓ 31-May-2020 | =                             | E                            | ACC.DEPN<br>ACCOUNTS          | Accum             | ntancy Fees               | К               | L M             | N             | 0           | P O           | R              | -        |
| 1 Company         | ₹ 30-Apr-2020                  |                               |                              | ACCRUALS                      | Accrua            | els .                     |                 |                 |               |             |               |                |          |
| 2 Green Retailers | ✓ 31-Mar-2020                  |                               |                              | ACCRUED COS                   | BL Accrue         | d COS on Jobs (PBL)       |                 |                 |               |             |               |                | - 3      |
| 3 Miles Brown and | 31-Jan-2020                    |                               |                              | Filter                        |                   |                           |                 |                 |               |             |               |                |          |
| 4                 | ✓ 31-Dec-2019 (Ye              | ear end)                      |                              |                               |                   |                           |                 |                 |               |             |               |                |          |
| 5 Period          | S0-1404-2019                   |                               | Nominal Description          | Select                        |                   |                           |                 |                 |               |             |               |                |          |
| 6 30/06/2019      | Filter                         |                               | Accumulated Depreciation     | 🛞 as value (                  | ) as drop-down    |                           |                 |                 |               |             |               |                |          |
| 7 31/05/2019      | Select                         |                               | Accountancy Fees             |                               |                   |                           |                 |                 |               |             |               |                |          |
| 8 30/04/2019      | (a) an unit of (a)             | an dana dama                  | Accruals                     | Orientation                   |                   |                           |                 |                 |               |             |               |                |          |
| 9 31/03/2019      | · as value ·                   | as drop-down                  | Accrued COS on Jobs (P&L)    | Vertical C                    | Horizontal        |                           |                 |                 |               |             |               |                |          |
| 10 28/02/2019     | Orientation                    |                               | Accrued COS Provision (BS)   |                               |                   |                           |                 |                 |               |             |               |                |          |
| 11 31/01/2019     | Vartial .                      | Maximutal                     | Accrued Warranty Costs (BS)  | Format                        |                   |                           |                 |                 |               |             |               |                |          |
| 12 31/12/2018     | Vertical 🔘                     | Horizontal                    | Advertising                  | <ul> <li>No insert</li> </ul> | Insert cells      | Insert rows               |                 |                 |               |             |               |                |          |
| 13 30/11/2018     | Clormat                        |                               | Audit Fees                   | Spacing                       |                   |                           |                 |                 |               |             |               |                |          |
| 14 31/10/2018     | O No incest                    | Topart cells (1) Topart cours | Bank (Deposit Acct 1)        | open                          |                   |                           |                 |                 |               |             |               |                |          |
| 15 30/09/2018     | o no inserc                    | Insercicens Insercrows        | Bank (Deposit Acct 2)        | Gilter                        |                   |                           |                 |                 |               |             |               |                |          |
| 16 31/08/2018     | Spacing 0                      | D 💠                           | Business Development Loan    | Filter                        |                   |                           |                 |                 |               |             |               |                |          |
| 17 31/07/2018     |                                |                               | Bank (Current Account)       | 💌 All 🙄 Pro                   | It/Loss 💿 B       | salance sheet             |                 |                 |               |             |               |                |          |
| 18 30/06/2018     | Insert in revers               | sed order                     | Bank Charges                 | ✓ Insert descrip              | tion              |                           |                 |                 |               |             |               |                |          |
| 19 31/05/2018     |                                | Select 🧹 Close 🔀              | Bad Debts                    |                               | Se                | lect / Clore 🔽            |                 |                 |               |             |               |                |          |
| 20 30/04/2018     |                                |                               | Carriage out                 |                               | 5.                |                           |                 |                 |               |             |               |                |          |
| 21 31/03/2018     |                                | CASHADJ                       | Cash Adjustments             | 0.31                          |                   |                           |                 |                 |               |             |               |                |          |
| 22 28/02/2018     |                                | CIS_CONTROL                   | CIS Control Account          |                               |                   |                           |                 |                 |               |             |               |                | -        |
| H + > > Sheet1    | Sheet2 Sheet3 / 😏              | 1/                            |                              |                               |                   | 4                         |                 |                 |               |             |               | · · · · · ·    | +        |
| Ready 🎦           |                                |                               |                              |                               |                   |                           |                 |                 |               | (II         | 100% -        |                | <b>(</b> |

### Steps

- 1. Click on required option (Above, Nominal and Period have been selected)
- 2. From the pop-up window select all or cherry pick required details
- 3. Click Select
- 4. Close pop-up

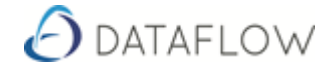

The Static Data imported via the Toolbar can also be typed directly into a cell, drag and dropped or copied and pasted out of Dataflow as per the usual practice. E.g. List of Nominal Accounts with their description copied directly from the Nominal Enquiry screen and pasted into Excel.

| O Dataflow Accounting :                            | SUPERVISOR                    |                                                       |                 |                                |                |                              |        |           |           |          |                                            |                                                                         |                |              |                     |          |         |             | • 8   |
|----------------------------------------------------|-------------------------------|-------------------------------------------------------|-----------------|--------------------------------|----------------|------------------------------|--------|-----------|-----------|----------|--------------------------------------------|-------------------------------------------------------------------------|----------------|--------------|---------------------|----------|---------|-------------|-------|
| Ledgers Users Setup                                | Reports Mes                   | senger eBIS Tools Op<br>A<br>Purchase                 | ptions Window   | w Help                         | 😥<br>Sales Ord | iers Purchase 0              | Drders |           |           | No.      | Job Costing                                |                                                                         | (C)<br>VAT 100 | Carlor C     | W<br>lajbook        |          |         | Export to E | (xcel |
| O Dataflow Nominal Ledge<br>O Accounts Transaction | ger - (Nominal<br>ons Reports | Account Enquiry]<br>Setup Period Processin            | ng Tools Wir    | ndow                           |                |                              | -      | ×         | View      | Developr | Book1 - Microsoft E<br>r Add-Ins Dataflow  | bocel                                                                   |                |              |                     |          |         | - F         | - # X |
| Company Miles Brown a                              | nd Sans & Ca.                 | •                                                     | View Balance    | 88 🕜 🔿                         | 31             | July 2017                    |        |           | og filter | 3 Peric  | d Dates Dialog filter                      | Nominals Dialog filter                                                  | Cost 🙀         | Centres * Di | alog filter         | 🖑 Budget | s 🚺 Usi | er Licence  |       |
| Code                                               | De                            | scription                                             |                 | Туре                           |                | Cash Account                 | 1      | Opening * | ne r      | La Finar | ndal rears None *                          | Excel Groups                                                            |                | N            | one                 | •        |         |             |       |
| AUDIT                                              | Ad<br>Au                      | idit Fees                                             |                 | Profit & Loss<br>Profit & Loss |                |                              |        | 1         |           |          | Dates                                      | Nominals                                                                |                | CostCent     | res                 | Budgets  | System  | Manager     |       |
| BANK DEP1<br>BANK DEP2                             | Ba<br>Ba                      | nk (Deposit Acct 1)<br>nk (Deposit Acct 2)            |                 | Balance She<br>Balance She     | et.            | Cash Account<br>Cash Account | t l    |           |           |          |                                            |                                                                         |                |              |                     |          |         |             | 1     |
| BANK LOAN<br>BANK1                                 | Bu<br>Ba                      |                                                       |                 | Balance She<br>Balance She     | et<br>et       | Cash Account<br>Cash Account | t l    | 1,5       | G         |          | н                                          | I                                                                       | J              | K            | L                   | M        | N       | 0           | -     |
| BANKCHGES<br>BDDEBTS                               | Ba<br>Ba                      |                                                       |                 | Profit & Loss<br>Balance She   | el             |                              |        |           |           |          |                                            |                                                                         |                |              |                     |          |         |             |       |
| CARRIAGE<br>CASHADJ                                | Ca<br>Ca                      | miage out<br>ish Adjustments                          |                 | Profit & Loss<br>Balance She   | el             |                              |        | -11       |           | -        | ACC 0501                                   | A server data d Danara dati an                                          | -              |              |                     |          |         |             |       |
| CIS_CONTROL<br>COMMISSION                          | C:<br>C:                      | S Control Account<br>mmission on currency trans.      |                 | Balance She<br>Profit & Loss   | el             | Cash Account<br>Cash Account | t l    |           |           |          | ACCOUNTS                                   | Accountancy Fees                                                        |                |              |                     |          |         |             |       |
| CONPURCH<br>CORP TAX                               | Pu<br>Co                      | rchases of Consumables<br>rporation Tax               |                 | Profit & Loss<br>Balance She   | et             | Cash Account                 | t I    | 1         |           |          | ACCRUALS<br>ACCRUED COS P&L                | Accruals<br>Accrued COS on Jobs (P&L)                                   |                |              |                     |          |         |             |       |
| COS<br>COS PROVISION BS                            | Co                            | est Of Sales on Jobs<br>est of Sales Provision (BS)   |                 | Profit & Loss<br>Balance She   | et             |                              |        | -9        | <u> </u>  | ľ        | ACCRUED COS PROV BS<br>ACCRUED WARRANTY BS | Accrued COS Provision (BS)<br>Accrued Warranty Costs (BS)               | -              |              |                     |          |         |             |       |
| COS_STOCKSALES                                     | Co                            | ist Of Sales Provision (P&L)<br>ist of Sales of Stock |                 | Profit & Loss<br>Profit & Loss |                |                              |        | 9         |           | -        | ADVERTG<br>AUDIT                           | Advertising                                                             |                |              |                     |          |         |             | -     |
| DEBTORS                                            | Cre                           | editors Control<br>sbtors Control                     |                 | Balance She<br>Balance She     | ল<br>ল         | Cash Account<br>Cash Account | t l    | -8<br>8   |           | - F      | BANK DEP1                                  | Bank (Deposit Acct 1)                                                   |                |              |                     |          |         |             |       |
| DEBTS-TRD<br>DEPRECN                               | An<br>De                      | other Debtors<br>epreciation Charges                  |                 | Balance She<br>Profit & Loss   | et             | Cash Account                 | 1      | 1,2       |           |          | BANK LOAN                                  | Business Development Loan                                               |                |              |                     |          |         |             |       |
| DEVALUATINS                                        | As                            | set Devaluation Write Offs                            |                 | Profit & Loss                  |                |                              |        |           |           |          | BANK1<br>BANKCHGES                         | Bank (Current Account)<br>Bank Charges                                  |                |              |                     |          |         |             |       |
|                                                    |                               |                                                       |                 | Q View                         | Cost Centre    | 8 (                          | Help   | O Close   |           |          | BDDEBTS<br>CARRIAGE                        | Bad Debts<br>Carriage out                                               |                |              |                     |          |         |             |       |
|                                                    |                               |                                                       | 20<br>21        |                                |                |                              |        |           |           |          | CASHADJ<br>DIS_CONTROL<br>COMMISSION       | Cash Adjustments<br>CIS Control Account<br>Commission on currency trans |                |              |                     |          |         |             |       |
|                                                    |                               |                                                       | 22<br>23<br>24  |                                |                |                              |        |           |           |          |                                            |                                                                         |                |              |                     |          |         |             |       |
|                                                    |                               |                                                       | 25<br>H 4 F H S | Sheet1 She                     | eet2 / Shee    | et3 / 🞾 /                    |        |           |           |          |                                            |                                                                         |                |              | II<br>Countrible 10 | 0 PT (TT |         |             |       |

### Static Data dragged and dropped from Dataflow

#### Steps

Drag and Drop

- 1. Highlight information in Dataflow to be Dragged and Dropped
- 2. Press and hold Control button on the keyboard (Ctrl)
- 3. Left mouse click and hold
- 4. Drag information onto the excel spreadsheet
- 5. Release mouse and Ctrl button

### Copy and paste

- 1. Highlight information in Dataflow
- 2. Right click and select 'Copy'
- 3. Or press Ctrl and C button on the keyboard
- 4. Paste into Excel (Ctrl & V or paste options)

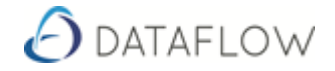

# Interface

### Setup of a basic Report

#### Step 1

| X . · · · ·       | 1 💼 🖂                      |                                |           |                |            | Spre     | adsheet Live | testalsx - Mi | crosoft E | cel            |               |                                       |         |                |        |             |         |              |               | . 6      | e 13      |
|-------------------|----------------------------|--------------------------------|-----------|----------------|------------|----------|--------------|---------------|-----------|----------------|---------------|---------------------------------------|---------|----------------|--------|-------------|---------|--------------|---------------|----------|-----------|
| File Home         | Insert Page Layout         | Formulas Data Review View      | Develope  | r Dataflo      | w          |          |              |               |           |                |               |                                       |         |                |        |             |         |              |               | ≏ 🕜 ⊏    |           |
| Or Log in         | _e € = Calculate *         | Companies Dialog filter        | 37 Perio  | d Dates Dia    | log filter | 📲 Nom    | inals Dia    | log filter    | bi Co     | st Centres + I | Dialog filter | 1 1 1 1 1 1 1 1 1 1 1 1 1 1 1 1 1 1 1 | Budgets | 📕 Accounts     | Dia    | alog filter | 遇 Pro   | ducts E      | Dialog filter | 🚺 User   | / Licence |
| 🖸 Log out         | Ĵx Σ Formula =             | Consolidation Groups None      | * 🔯 Finar | ncial Years No | ne         | • 🧏 ТВ G | roups * No   | ne v          |           |                | None          |                                       |         | Account Typ    | es No  | one         | - 🔣 Sto | ck groups +  | None          | *        |           |
| 2 Change password | Drilldown                  | S Base Currencies              | 🔚 Time    | frames         |            | Exce     | Groups       |               |           |                |               |                                       |         | 🚼 Analysis Gro | oups + |             |         |              |               |          |           |
| User              | Data                       | System                         |           | Dates          |            |          | Nomina       |               |           | CostCer        | ntres         | Bu                                    | idgets  | -              | Sales  |             |         | Produ        | cts           | System # | Manager   |
| C23               | • (* <i>f</i> <sub>K</sub> |                                |           |                |            |          |              |               |           |                |               |                                       |         |                |        |             |         |              |               |          | ^         |
|                   |                            |                                |           |                |            |          |              |               |           |                |               |                                       |         |                |        |             |         |              |               |          | -         |
|                   |                            |                                |           |                |            |          |              |               |           |                |               |                                       |         |                |        |             |         |              |               |          | Ψ.        |
| A                 | В                          | с                              | D         | E              | F          | G        | н            | 1             | J         | K              | L             | M                                     | N       | 0              | P      | Q           | R       | S            | T             | U        | V         |
| 1                 |                            |                                |           |                |            |          |              |               |           |                |               |                                       |         |                |        |             |         |              |               |          |           |
| 2 Miles Brown an  | id Sons & Co.              |                                |           |                |            |          |              |               |           |                |               |                                       |         |                |        |             |         |              |               |          |           |
| 3<br>4 Deried     |                            | 21/07/2010                     |           |                |            |          |              |               |           |                |               |                                       |         |                |        |             |         |              |               |          |           |
| S                 |                            | 51/07/201                      | ,<br>     |                |            |          |              |               |           |                |               |                                       |         |                |        |             |         |              |               |          |           |
| 6                 | Nominal Code               | Nominal Description            | Balance   |                |            |          |              |               |           |                |               |                                       |         |                |        |             |         |              |               |          |           |
| 7                 |                            |                                |           |                |            |          |              |               |           |                |               |                                       |         |                |        |             |         |              |               |          |           |
| 8                 | ACC.DEPN                   | Accumulated Depreciation       |           |                |            |          |              |               |           |                |               |                                       |         |                |        |             |         |              |               |          |           |
| 9                 | ACCOUNTS                   | Accountancy Fees               |           |                |            |          |              |               |           |                |               |                                       |         |                |        |             |         |              |               |          | -         |
| 10                | ACCRUALS                   | Accruals                       |           |                |            |          |              |               |           |                |               |                                       |         |                |        |             |         |              |               |          | _         |
| 11                | ACCRUED COS P&L            | Accrued COS on Jobs (P&L)      |           |                |            |          |              |               |           |                |               |                                       |         |                |        |             |         |              |               |          |           |
| 12                | ACCRUED COS PROV           | /BS Accrued COS Provision (BS) |           |                |            |          |              |               |           |                |               |                                       |         |                |        |             |         |              |               |          |           |
| 13                | ACCRUED WARRAN             | Advantising                    |           |                |            |          |              |               |           |                |               |                                       |         |                |        |             |         |              |               |          | _         |
| 15                | MOVENTO                    | Movercising                    |           |                |            |          |              |               |           |                |               |                                       |         |                |        |             |         |              |               |          |           |
| 16                | Total                      |                                |           | _              |            |          |              |               |           |                |               |                                       |         |                |        |             |         |              |               |          |           |
| 17                |                            |                                |           |                |            |          |              |               |           |                |               |                                       |         |                |        |             |         |              |               |          | U         |
| 18                |                            |                                |           |                |            |          |              |               |           |                |               |                                       |         |                |        |             |         |              |               |          |           |
| 19                |                            |                                |           |                |            |          |              |               |           |                |               |                                       |         |                |        |             |         |              |               |          | -         |
| H + + H Sheet1    | Sheet2 / Sheet3 / 💱        |                                |           |                |            |          |              |               |           |                | 14            | _                                     | _       |                |        |             | _       | COD IFTO COD | 1000          |          |           |
| Ready             |                            |                                |           |                |            |          |              |               |           |                |               |                                       |         |                |        |             |         | l ma         | 100%          |          | U.::      |

Information is either entered by typing the detail, copying and pasting from Dataflow or by using one of the Buttons from the toolbar to import the detail.

- A2 the company is imported using the Toolbar Button 'Companies'
- A4 can either be entered by typing the required period end date, or by using the 'Period Dates' Button from the Toolbar to import into the detail
- C4 is a drop down option with all the Period Dates. This detail was populated using the Period Dates Button on the Toolbar
- B6, C6 and D6 are all typed details
- B8-B14 and C8- C14 were populated using the 'Nominals' Button found on the Toolbar
- B16 is a typed detail
- D16 will be an excel calculation entered manually

### Step 2

After Step 1 is complete "which is the setup of the Report Template", the next step is to retrieve the data as required. To do this we use Excel Functions.

Continued on the next page

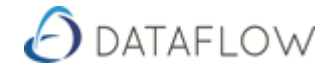

### Functions

### **Introduction to Functions**

A **function** is a predefined **formula** that performs calculations using specific values in a particular order.

**Excel** includes many common **functions** that can be used to quickly find the sum, average, count, maximum value, and minimum value for a range of cells.

**Spreadsheet Live** adds to the list of standard Excel functions allowing the Users to build **reports** that return values from the **Dataflow** database.

#### Button

|              | 01 - D <b>b</b> I=      |                                 |            | Book2 - Micro         | soft Excel                    |                                                          |                                |           |           |
|--------------|-------------------------|---------------------------------|------------|-----------------------|-------------------------------|----------------------------------------------------------|--------------------------------|-----------|-----------|
|              | <                       |                                 |            |                       |                               |                                                          |                                | _         |           |
| File Ho      | ome Insert Page Layou   | t Formulas Data Review          | v View     | Developer Add-Ir      | is Dataflow                   |                                                          |                                | 😮 🌑       |           |
| 🕒 Log in     | Calcula                 | te 👻 🌆 Companies 🛛 Dia          | log filter | 📆 Period Dates Di     | alog filter                   | Nominals Dialog filter                                   | 🚧 Cost Centres 👻 Dialog filter |           |           |
| 💟 Log out    | J <sup>X</sup> Σ Formul | a 🔹 🥥 Consolidation Groups 🛛 No | ne 🔻       | 🔯 Financial Years 🛛 🕅 | lone 🔻                        | 🍇 TB Groups 👻 None 🛛 👻                                   | None                           | * Budgetr | Surtam    |
| 🌮 Change pa: | ssword                  | Sase Currencies                 |            |                       |                               | 😰 Excel Groups                                           |                                | - Tudgets | Manager * |
| User         | Data                    | System                          |            | Dates                 |                               | Nominals                                                 | CostCentres                    |           |           |
| D8           | ▼ (= X ✔ fx             |                                 |            |                       |                               |                                                          |                                |           | ^         |
|              |                         |                                 |            |                       | Turnet Franction              |                                                          |                                |           | -         |
|              |                         |                                 |            |                       | Insert Function               |                                                          |                                |           | -         |
| A            | В                       | С                               | C          | )                     | Search for a fun              | ttion:                                                   | <b></b>                        | 1         | J         |
| 1            |                         |                                 |            |                       | Type a brief d                | escription of what you want to do and t                  | hen click <u>G</u> o           |           |           |
| 2 Miles Bro  | own and Sons & Co.      |                                 |            |                       | Outplact of at                | agony: Dataflow Nominal Ledger                           |                                |           |           |
| 3            |                         |                                 |            |                       | Sciect d c                    | Database                                                 |                                |           |           |
| 4 Period     |                         | 31/07/2018                      |            | /                     | Select a function             | Text                                                     |                                |           |           |
| 5            |                         |                                 | - •        | /                     | NLActualOrBu<br>NLBudgetPerio | doet Logical<br>odActur Information                      | <u> </u>                       |           |           |
| 6            | Nominal Code            | Nominal Description             | Balance    |                       | NLBudgetPerio                 | odBalan User Defined                                     |                                |           |           |
| /            | ACC DEDN                | Assumulated Depresiation        |            |                       | NLCostCentre                  | Actuale Cube                                             |                                |           | =         |
| 0            | ACCOUNTS                | Accountance Depreciation        | -          | i \                   | NLCostCentre                  | Budge Compatibility<br>Budge Dataflow Accounts Functions | =<br>                          |           |           |
| 10           | ACCRUALS                | Accountancy rees                |            |                       | NLActualOrB                   | Dataflow System Manager                                  |                                |           |           |
| 11           | ACCRUED COS P&I         | Accrued COS on Jobs (P&I.)      |            |                       | NL actual or bu               | et. Dataflow Nominal Ledger Legacy                       | · ·                            |           |           |
| 12           | ACCRUED COS PROV BS     | Accrued COS Provision (BS)      |            |                       |                               |                                                          |                                |           |           |
| 13           | ACCRUED WARRANTY BS     | Accrued Warranty Costs (BS)     |            |                       |                               |                                                          |                                |           |           |
| 14           | ADVERTG                 | Advertising                     |            |                       |                               |                                                          |                                |           |           |
| 15           |                         |                                 |            |                       | Help on this func             | tion                                                     | OK Cancel                      |           |           |
| 16           | Total                   |                                 |            |                       |                               |                                                          |                                |           |           |
| 17           |                         |                                 |            |                       |                               |                                                          |                                |           | -         |
| H I I I S    | neet1 Sheet2 Sheet3     | 2                               |            |                       |                               |                                                          |                                |           | ▶ []      |
| Edit 🎦       |                         |                                 |            |                       |                               |                                                          | I00% 😑                         |           | + ,;;     |

#### Ribbon

| 🗶   🛃 19 - 0             | ि - 🖸 🥼 । न               | ;                 |             |                       |                      |                     | Bo              | ok2 - Microsoft Exc                                           | :el      |                                                                                                    |                        |                             | ) <u>8</u> 3 |
|--------------------------|---------------------------|-------------------|-------------|-----------------------|----------------------|---------------------|-----------------|---------------------------------------------------------------|----------|----------------------------------------------------------------------------------------------------|------------------------|-----------------------------|--------------|
| File Ho                  | ome Insert                | Page Layout       | Formulas    | Data                  | Review               | View                | Develope        | Add-Ins [                                                     | Dataflow |                                                                                                    |                        | a 🕜 🗆                       | e X          |
| fx<br>Insert<br>Function | oSum Recently<br>• Used • | Financial Logical | Text Date & | Lookup &<br>Reference | Hath<br>• & Trig • F | More<br>Functions * | Name<br>Manager | Define Name ▼ Me Use in Formula Create from Sel Defined Names | ection   | 計 Trace Precedents 騒 Show Forr<br>で活 Trace Dependents か Error Chec<br>Remove Arrows ~ @ Evaluate F<br>Formula Auditing | king * Watch<br>window | Calculation Calculate Sheet |              |
| A3                       | • (                       | fx                |             |                       |                      |                     |                 |                                                               |          |                                                                                                    |                        |                             | <b>~ 4</b>   |

Steps

- 1. Select Cell where the 'function' should be (Placement of the return value)
- 2. Click Insert Function (Either on the Excel Ribbon or the Insert Function Button. Both are illustrated above)
- 3. Select the Required Ledger from the drop down menu, 'Or select a Category'. For example 'Dataflow Nominal Ledger'. (Indicated above)
- 4. There are over 60 functions that can be used to import data dynamically

#### Continued on next page

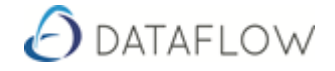

5. Select a Dataflow Insert Function and click OK

| Insert Function                                                                                                    |                                                          |                   | ? <b>×</b> |
|----------------------------------------------------------------------------------------------------|----------------------------------------------------------|-------------------|------------|
| Search for a function:                                                                                                    |                                                          |                   |            |
| Type a brief descript<br>Go                                                                                                    | ion of what you want to c                                | lo and then click | <u>G</u> o |
| Or select a <u>c</u> ategory:                                                                                                    | Dataflow Nominal Ledge                                   | r 💌               |            |
| Select a functio <u>n</u> :                                                                                                    |                                                          |                   |            |
| NLActualOrBudget<br>NLBudgetPeriodActu<br>NLBudgetPeriodBalar<br>NLBudgetYear<br>NLCostCentreActual<br>NLCostCentreBudget<br>NLCostCentreBudget | al<br>nce<br>OrBudget<br>tPeriodActual<br>tPeriodBalance |                   | -          |
| NLActualOrBudget(<br>NL actual or buget.                                                                                                    | (BudgetName,Consolid                                     | dationGroup,)     |            |
| Help on this function                                                                                                    |                                                          | ОК                | Cancel     |

- 6. Function Arguments
  - a. In the 'Function Arguments' pop-up window, select a field that corresponds to a cell on the Report Template
  - b. Now click the 'Corresponding' cell on the Report
  - c. Repeat for all details

| _            |             |                         |                          |                       |                              |                                                                                                    |                   |                    |            |                |
|--------------|-------------|-------------------------|--------------------------|-----------------------|------------------------------|----------------------------------------------------------------------------------------------------|-------------------|--------------------|------------|----------------|
|              | B 19 -      | (연 - 🖄 🏥 🖃              |                          |                       |                              | Bo                                                                                                    | ok2 - Microsoft E | xcel               |            |                |
| F            | ile H       | ome Insert Pagelayou    | it Formulas Data F       | leview View D         | eveloper Add-Ins Dataflow    |                                                                                                    |                   |                    |            |                |
| G            | Log in      | 💉 = Calcula             | ite 🐐 🏭 Companies        | Dialog filter         | 3 Period Dates Dialog filter | Nominals Dialog filter                                                                                                    | bar Cost Centre   | es * Dialog filter | 🚿 Budgets  | 📑 User Licence |
| m            | Log out     | $f_x$ $\Sigma$ Formul   | la 🛪 🧼 .                 | s None v              | Financial Years None         | TB Groups * None *                                                                                                    |                   | None -             | <b>*</b> - | -              |
|              | channel and | Drilldown               |                          | , none                | interest tests               | Contraction of the second second seco |                   | Hone               |            |                |
| $\mathbf{v}$ | Change pa   | sswora                  | CS Base Currencies       |                       |                              | Excel Groups                                                                                                    |                   | 10.1               |            | e 1 . 14       |
|              | User        | Data                    | Syster                   | n                     | Dates                        | Nominais                                                                                                    |                   | istCentres         | Budgets    | System Manager |
|              | VLOOK       | :UP 🔻 (* 🗡 🎜            | =NLActualOrBudget(,,A2,  | CA DO                 |                              |                                                                                                    |                   |                    |            |                |
|              |             |                         |                          | runction Arguments    |                              |                                                                                                    |                   |                    |            |                |
|              |             |                         |                          | NLActualOrBudget      |                              |                                                                                                    |                   |                    |            |                |
|              | Α           | В                       | C                        | CompanyNa             | me A2                        | "Miles Brown and Sons Co."                                                                                                    | ^ G               | н                  | I J        | K              |
| 1            |             |                         |                          | ReportingPeriodD      | ate                          | -                                                                                                    |                   |                    |            |                |
| 2            | =NLActua    | alOrBudget(,,A2,,C4,B8) | 1                        | PeriodD               | ate C4                       | <b>S</b> = 43312                                                                                                    | E                 |                    |            |                |
| 3            |             |                         | 4                        | NominalC              | ada Bel                      | E - "ACC DEPA!"                                                                                                    |                   |                    |            |                |
| 4            | Period      |                         | 31/07/                   | Norminal Co           | POL                          | - ACCIDEN                                                                                                    |                   |                    |            |                |
| 5            |             |                         |                          | TrialBalanceGro       | up1                          | =                                                                                                    | -                 |                    |            |                |
| 6            |             | Nominal Code            | Nominal Description      |                       |                              | = 0                                                                                                    |                   |                    |            |                |
| 7            |             |                         |                          | NL actual or buget.   |                              |                                                                                                    |                   |                    |            |                |
| 8            |             | ACC.DEPN                | Accumulated Depreciatio  |                       | NominalCode Range.           |                                                                                                    |                   |                    |            |                |
| 9            |             | ACCOUNTS                | Accountancy Fees         |                       |                              |                                                                                                    |                   |                    |            |                |
| 10           |             | ACCRUALS                | Accruals                 |                       |                              |                                                                                                    |                   |                    |            |                |
| 11           |             | ACCRUED COS P&L         | Accrued COS on Jobs (P&  | Formula result = 0    |                              |                                                                                                    |                   |                    |            |                |
| 12           |             | ACCRUED COS PROV BS     | Accrued COS Provision (B | Help on this function |                              |                                                                                                    | Cancel            |                    |            |                |
| 13           |             | ACCRUED WARRANTY BS     | Accrued Warranty Costs ( | The porterior and and |                              |                                                                                                    | Cancer            |                    |            |                |
| 14           |             | ADVERTG                 | Advertising              |                       | 142632.46                    |                                                                                                    |                   |                    |            |                |
| 15           |             |                         |                          |                       |                              |                                                                                                    |                   |                    |            |                |
| 16           |             | Total                   |                          |                       |                              |                                                                                                    |                   |                    |            |                |
| 17           |             |                         |                          |                       |                              |                                                                                                    |                   |                    |            |                |
|              | -           |                         |                          |                       |                              |                                                                                                    |                   |                    |            |                |

7. Click OK once all required details are selected from 'Function Arguments' to generate a return value

Required details for the above Report:

| Company Name | A2 | Fixed           |
|--------------|----|-----------------|
| Nominal Code | B8 | Changes per Row |
| Period       | C4 | Fixed           |

Results are returned to the active cell prior to clicking 'Functions'.

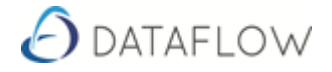

### Results returned from above report criteria

| X            | 🚽 🍤 🕶 (°° - 🖸   | 🕹 💼 🖙 👘       |                   |                   |                     | Book2 - Microsoft Exce      |         |                    |           |              |              |           |        | Ε Σ3                  |
|--------------|-----------------|---------------|-------------------|-------------------|---------------------|-----------------------------|---------|--------------------|-----------|--------------|--------------|-----------|--------|-----------------------|
| File         | Home            | Insert Pa     | ge Layout         | Formulas D        | ata Review View     | Developer Add-Ins Da        | staflow |                    |           |              |              |           | ۵ 😭    | ) _ # %               |
| G• L         | og in           | _e\$ =        | Calculate 🔻       | 🏭 Companies       | Dialog filter       | 🛐 Period Dates Dialog filte | r 🌆     | Nominals Dialog f  | ilter     | 🙀 Cost Ce    | ntres * Dial | og filter |        |                       |
| 🙂 L          | og out          | Jx 2          | E Formula -       | 🥥 Consolidati     | on Groups None 👻    | 🔯 Financial Years None      | - 14    | TB Groups * None   | ٣         |              | No           | ne        | 7.     |                       |
| <b>9</b> , c | hange password  | Drilldown     |                   | 🔮 Base Currer     | ncies               |                             |         | Excel Groups       |           |              |              |           | Budget | s System<br>Manager • |
|              | User            | Da            | ata               |                   | System              | Dates                       | Ŭ       | Nominals           |           |              | CostCentre   | 25        |        |                       |
|              | D8              | <b>-</b> (a   | f <sub>x</sub> =N | LActual OrBudg    | et(\$4\$2.\$C\$4B8) |                             |         |                    |           |              |              |           |        | ^                     |
|              |                 |               |                   |                   |                     |                             |         |                    |           |              |              |           |        | -                     |
|              |                 |               |                   |                   |                     |                             |         |                    |           |              |              |           |        | -                     |
|              | A               | В             |                   | с                 | D                   | E                           |         | F                  | G         | н            | 1            | J         | К      | L                     |
| 2 1          | Ailes Brown and | Sons & Co.    |                   |                   |                     |                             |         |                    |           |              |              |           |        | ^                     |
| 3            |                 |               |                   |                   |                     |                             |         |                    |           |              |              |           |        |                       |
| 4 F          | Period          |               |                   | 31/07             | /2018               |                             |         |                    |           |              |              |           |        |                       |
| 5            |                 | -I C- d-      |                   | 1.0               | Delegan             |                             |         |                    |           |              |              |           |        |                       |
| 7            | Nomin           | ai code       | Nomina            | a vescription     | balance             |                             |         |                    |           |              |              |           |        |                       |
| 8            | ACC.DE          | PN            | Accumu            | lated Depreciati  | on                  | 0                           |         |                    |           |              |              |           |        |                       |
| 9            | ACCOL           | INTS          | Account           | tancy Fees        | 202                 | 38.4                        |         |                    |           |              |              |           |        |                       |
| 10           | ACCRU           | ALS           | Accrual           | s                 | -9                  | 500                         |         |                    |           |              |              |           |        |                       |
| 11           | ACCRU           | ED COS P&L    | Accrued           | d COS on Jobs (Pa | &L) 795             | 300                         |         |                    |           |              |              |           |        |                       |
| 12           | ACCRU           | ED COS PROV E | BS Accrued        | COS Provision I   | BS) -766            | 300                         |         |                    |           |              |              |           |        |                       |
| 13           | ACCRU           | ED WARRANTY   | BS Accrued        | d Warranty Costs  | -25                 | 000                         |         |                    |           |              |              |           |        |                       |
| 14           | ADVER           | 10            | Advertis          | sing              | 14263               |                             |         |                    |           |              |              |           |        |                       |
| 16           | Total           |               |                   |                   |                     |                             |         |                    |           |              |              |           |        |                       |
| 14 4         | ▶ ▶ Sheet1      | Sheet2 / S    | heet3 🦯 🞾         | /                 |                     |                             | 1       |                    |           |              |              |           |        |                       |
| Read         | V 🛄             |               |                   |                   |                     |                             | Averag  | e: 22774.40857 Cou | nt: 7 Sun | n: 159420.86 |              | ] 90% (   |        | +                     |

The above returned values can be used in Excel to create graphs.

Drilldown

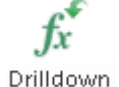

There is a Drilldown option found on the Dataflow Excel Tab. By highlighting a cell which has a returned value, if the particular cell can be drilled into then the Drilldown button will become active. By clicking Drilldown a window will pop-up with all transactions that make up the total of the cell.

When the **Calculate** button is clicked two options are presented 'Sheet' or 'Workbook'. Decide whether the entire workbook is to be re-calculated or just a single sheet.

When the **Formula** button is clicked two options are presented 'Clear' or 'Restore'. Clear will remove the Formulas that bring the returned values in dynamically and the data will become text. By clicking restore the text data that was previously dynamic will have the formula that returns the value reinstated.

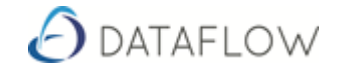

### **Excel Report Groups and TB Nominal Grouping**

### Dataflow Dates Dialog filter al Years None mes Dates Dates Dates

Creating an **Excel Report Groups** allows Nominal Codes to be grouped. Excel Report Groups are similar to TB Nominal Groups. As the image indicates on the left, Excel Report Groups can be used in Spreadsheet Live to facilitate the creation of Reports.

| 🕗 Dataflov | v Nominal Led <u>o</u> | jer     |                                      |  |
|------------|------------------------|---------|--------------------------------------|--|
| Accounts   | Transactions           | Reports | Setup Period Processing Tools Window |  |
|            |                        |         | Nominal Ledger Parameters            |  |
|            |                        |         | Chart of Accounts                    |  |
|            |                        |         | Cost Centres 🕨                       |  |
|            |                        |         | Contract Costing                     |  |
|            |                        |         | InterCompany Parameters              |  |
|            |                        |         | Report Groups                        |  |
|            |                        |         | Exchange Rates                       |  |
|            |                        |         | VAT Nominal Codes                    |  |
|            |                        |         | Currency Nominals                    |  |
|            |                        |         | Bank Account Details                 |  |
|            |                        |         | Document Design                      |  |
|            |                        |         | Merge Accounts                       |  |
|            |                        |         | Authority Limits                     |  |
|            |                        |         | Nominal CC and VAT Nominal           |  |
|            |                        |         | Excel Report Groups                  |  |
|            |                        |         |                                      |  |

Steps

- 1. Nominal Ledger
- 2. Setup

**Excel Report Groups** 

- 3. Excel Report Groups
- 4. Groups (Tab)

### Groups Tab

| ð | Dataflow No  | minal Ledger - | [Nominal       | Excel Rep | port Groups]    |          |        |          |                           |        |          |
|---|--------------|----------------|----------------|-----------|-----------------|----------|--------|----------|---------------------------|--------|----------|
| E | Accounts     | Transactions   | Reports        | Setup     | Period Processi | ng Tools | Window |          |                           |        | - 8 ×    |
|   |              |                | <u>G</u> roups |           |                 |          |        | N        | l <u>o</u> minals in Grou | aps    | <u> </u> |
| [ | Excel Repor  | t Group Name   |                |           |                 |          |        |          |                           |        | <u>^</u> |
| ŀ | Sales        |                |                |           |                 |          |        |          |                           |        |          |
| ŀ | Cost of Sale | s              |                |           |                 |          |        |          |                           |        |          |
|   |              |                |                |           |                 |          |        |          |                           |        |          |
|   |              |                |                |           |                 |          |        |          |                           |        |          |
|   |              |                |                |           |                 |          |        |          |                           |        |          |
|   |              |                |                |           |                 |          |        |          |                           |        |          |
|   |              |                |                |           |                 |          |        |          |                           |        |          |
|   |              |                |                |           |                 |          |        |          |                           |        |          |
|   |              |                |                |           |                 |          |        |          |                           |        |          |
| L |              |                |                |           |                 |          |        |          |                           |        | -        |
|   | Group        | Sales          |                |           |                 |          |        |          |                           |        |          |
|   | aroup        |                |                |           |                 |          |        |          |                           |        |          |
|   |              |                |                |           |                 | <b>•</b> | Aq 🔗   | Modify 🔵 | <u>R</u> emove            | Update | Discard  |
|   |              |                |                |           |                 |          |        |          |                           | 🕜 Help | O Close  |

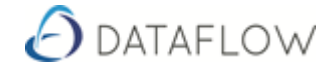

- 5. Click Add
- 6. Enter Group description
- 7. Update

| Nominal | in | Group | c 1 | Tah  | ۱ |
|---------|----|-------|-----|------|---|
| Nominal |    | Group | 5 ( | I dD | 1 |

|                          | <u>G</u> roups              |          |          |                       | N <u>o</u> minais in Groups    |   |
|--------------------------|-----------------------------|----------|----------|-----------------------|--------------------------------|---|
| /iew by<br>● Group C Nom | inal                        |          |          | •                     |                                |   |
| Iominals excluded        |                             |          | ī ī      | Nominals included     |                                |   |
| ACC.DEPN<br>ACCOUNTS     | Accumulated Depreciation    | <b>^</b> |          | SALESMEM<br>SALESNMEM | Members event revenue          |   |
| ACCRUALS                 | Accruals                    |          |          | SALESREV              | Membership Revenue *           |   |
| ACCRUED COS P&L          | Accrued COS on Jobs (P&L)   |          |          | SALESSPONSHIP         | Sponsership revenue for events |   |
| ACCRUED COS PROV B       | Accrued COS Provision (BS)  |          |          | WALLPAPSALES          | Luxery Wallpaper Sales         |   |
| ACCRUED WARRANTY         | Accrued Warranty Costs (BS) |          |          |                       |                                |   |
| ADVERTG                  | Advertising                 |          | <u> </u> |                       |                                |   |
| AUDIT                    | Audit Fees                  |          |          |                       |                                |   |
| BANK DEP1                | Bank (Deposit Acct 1)       |          |          |                       |                                |   |
| BANK DEP2                | Bank (Deposit Acct 2)       |          |          |                       |                                |   |
| BANK LOAN                | Business Development Loan   |          | <<       |                       |                                |   |
| BANK1                    | Bank (Current Account)      |          |          |                       |                                |   |
| BANKCHGES                | Bank Charges                |          |          |                       |                                |   |
| BDDEBTS                  | Bad Debts                   | -        |          |                       |                                | - |
|                          |                             |          |          | ,                     |                                |   |

Steps

- 8. Nominal in Groups (Tab)
- 9. Select 'View by' Group or Nominal
- 10. Select Group or Nominal from the Drop down menu (depending on View by)
- 11. Move the Group into a Nominal Code Or move a Nominal Code into a Group

### **TB Nominal Grouping**

TB Grouping is related to the Chart of Accounts and setup is assumed to have been completed independently to Spreadsheet Live. TB Groups can be used in Spreadsheet live to build reports.

| 👌 Dataflow Nominal Ledger - [Nomina | Report Groups]                       |                   |
|-------------------------------------|--------------------------------------|-------------------|
| Accounts Transactions Reports       | Setup Period Processing Tools Window | _ & ×             |
| Groups Required                     | Group Selected                       |                   |
| V Report Group I                    |                                      |                   |
| Report Group 2                      | C TB Group 2                         |                   |
| Report Group 3                      | C TB Group 3                         |                   |
| Descriptions                        | ltems                                | 🚽 I <u>n</u> sert |
| TB Group &1                         | Net Assets<br>Financed by            |                   |
| TB Group &2                         | Net Sales<br>Costs                   |                   |
| TB Group &3                         |                                      | Modify            |
|                                     |                                      | <u>Remove</u>     |
|                                     | Broadcast                            | o 🚺 🚺 🚺 🚺         |

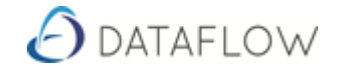

# **Spreadsheet Live Functions**

### **Introduction to Functions**

A **function** is a predefined **formula** that performs calculations using specific values **in** a particular order.

**Excel** includes many common **functions** that **can** be used to quickly find the sum, average, count, maximum value, and minimum value for a range of cells.

**Spreadsheet Live** adds to the list of standard Excel functions allowing the Users to build reports that return values from the **Dataflow** database.

| 🗶   🛃 🔊 - (° - 🖪 🏭   <del>-</del>                                                                | Book1 - Microsoft Excel 👝 🗉 🔀                                                                                                    |
|--------------------------------------------------------------------------------------------------|----------------------------------------------------------------------------------------------------|
| Home Insert PageLayout                                                                           | Formulas Data Review View Developer Dataflow 🛆 🝞 📼 🖾                                                                                                    |
| fx Σ AutoSum ▼ in Logical ▼<br>Insert<br>Function i Financial ▼ i Date & Tin<br>Function Library | Image: Second control of the second control of the secon |
|                                                                                                  | ( <u> </u>                                                                                                    |
| · · · · · · · · · · · · · · · · · · ·                                                            | Insert Function                                                                                                    |
|                                                                                                  | Search for a function:                                                                                                    |
| A B C                                                                                            | Type a brief description of what you want to do and then click                                                                                                    |
| 2                                                                                                | Or select a category: Most Recently Used                                                                                                    |
| 3                                                                                                | Select a function:                                                                                                    |
| 4                                                                                                | VLOOKUP Logical                                                                                                    |
| 5                                                                                                | IF Information                                                                                                    |
| 7                                                                                                | AVERAGE Cube                                                                                                    |
| 8                                                                                                | COUNT Dataflow System Manager E<br>MAX Dataflow Nominal Ledger -                                                                                                    |
| 9                                                                                                | VLOOKUP(lookup_vDataflow Payment Practice ge_lookup)                                                                                                    |
| 10                                                                                               | Looks for a value in th Dataflow Nominal Ledger Legacy rns a value in the same row from a column you specify. By default, the table must be sorted in an                                                                                                    |
| 12                                                                                               | ascending order.                                                                                                    |
| 13                                                                                               |                                                                                                    |
| 14                                                                                               | Help on this function OK Cancel                                                                                                    |
| 15                                                                                               |                                                                                                    |
| Edit I                                                                                           |                                                                                                    |

### **Functions**

For your reference we have listed all the available functions names, description and their corresponding parameters in the following pages:

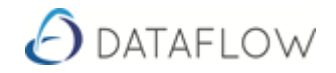

# Nominal Ledger Functions

| NLActualOrBudget | RETURNS:                                                          |
|------------------|-------------------------------------------------------------------|
|                  | Nominal Account Period Actual or Budget                           |
|                  | (Actual returned up to and including 'Reporting Period Date'.     |
|                  | (Budget returned for dates greater than 'Reporting Period Date'.) |
|                  | Budget Name                                                       |
| Parameters:      | Consolidation Group                                               |
|                  | Company Name                                                      |
|                  | Reporting Period Date                                             |
|                  | Period Date                                                       |
|                  | Nominal Code                                                      |
|                  | Trial Balance Group 1                                             |
|                  | Trial Balance Group 2                                             |
|                  | Trial Balance Group 3                                             |
|                  | Excel Report Group                                                |
|                  | Base Currency                                                     |

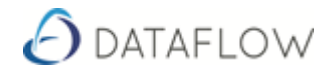

| NLBudgetPeriodActual | RETURNS:<br>Nominal Ledger Period Budget |
|----------------------|------------------------------------------|
|                      | Budget Name                              |
| Parameters:          | Period Date                              |
|                      | Quarter                                  |
|                      | Period Number                            |
|                      | Nominal Code                             |
|                      | Trial Balance Group 1                    |
|                      | Trial Balance Group 2                    |
|                      | Trial Balance Group 3                    |
|                      | Excel Report Group                       |
|                      | Base Currency                            |

| NLBudgetPeriodBalance | RETURNS:                                            |
|-----------------------|-----------------------------------------------------|
|                       | Nominal Ledger Period To Date Budget (Accumulative) |
| <b>.</b> .            | Budget Name                                         |
| Parameters:           | Period Date                                         |
|                       | Quarter                                             |
|                       | Period Number                                       |
|                       | Nominal Code                                        |
|                       | Trial Balance Group 1                               |
|                       | Trial Balance Group 2                               |
|                       | Trial Balance Group 3                               |
|                       | Excel Report Group                                  |
|                       | Base Currency                                       |

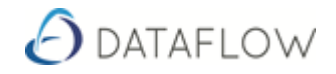

| NLBudgetYear | RETURNS:                                            |
|--------------|-----------------------------------------------------|
|              | Nominal Leuger Year Budget (Fuil Year Accumulative) |
| <b>.</b> .   | Budget Name                                         |
| Parameters:  | Nominal Code                                        |
|              | Trial Balance Group 1                               |
|              | Trial Balance Group 2                               |
|              | Trial Balance Group 3                               |
|              | Excel Report Group                                  |
|              | Base Currency                                       |

| NLCostCentreActualOrBudget | RETURNS:                                                                                                    |
|----------------------------|----------------------------------------------------------------------------------------------------|
|                            | Cost Centre Forecast Period Actual or Budget<br>(Actual returned up to and including 'Reporting Period Date'.)<br>(Budget returned for dates greater than 'Reporting Period Date'.) |
|                            | Budget Name                                                                                                    |
| Parameters:                | Consolidation Group                                                                                                    |
|                            | Company Name                                                                                                    |
|                            | Reporting Period Date                                                                                                    |
|                            | Period Date                                                                                                    |
|                            | Cost Centre 1                                                                                                    |
|                            | Cost Centre 2                                                                                                    |
|                            | Cost Centre 3                                                                                                    |
|                            | Cost Centre 4                                                                                                    |
|                            | Cost Centre 5                                                                                                    |
|                            | Nominal Code                                                                                                    |
|                            | Trial Balance Group 1                                                                                                    |
|                            | Trial Balance Group 2                                                                                                    |
|                            | Trial Balance Group 3                                                                                                    |
|                            | Excel Report Group                                                                                                    |
|                            | Base Currency                                                                                                    |

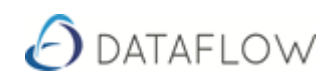

| NLCostCentreBudgetPeriodActual | Returns:                  |
|--------------------------------|---------------------------|
|                                | Cost Centre Period Budget |
| <b>D</b>                       | Budget Name               |
| Parameters:                    | Period Date               |
|                                | Quarter                   |
|                                | Period Number             |
|                                | Cost Centre 1             |
|                                | Cost Centre 2             |
|                                | Cost Centre 3             |
|                                | Cost Centre 4             |
|                                | Cost Centre 5             |
|                                | Nominal Code              |
|                                | Trial Balance Group 1     |
|                                | Trial Balance Group 2     |
|                                | Trial Balance Group 3     |
|                                | Excel Report Group        |

| NLCostCentreBudgetPeriodBalance | Returns:                                         |
|---------------------------------|--------------------------------------------------|
|                                 | Cost Centre Period to Date Budget (accumulative) |
| <b>.</b> .                      | Budget Name                                      |
| Parameters:                     | Period Date                                      |
|                                 | Quarter                                          |
|                                 | Period Number                                    |
|                                 | Cost Centre 1                                    |
|                                 | Cost Centre 2                                    |
|                                 | Cost Centre 3                                    |
|                                 | Cost Centre 4                                    |
|                                 | Cost Centre 5                                    |
|                                 | Nominal Code                                     |
|                                 | Trial Balance Group 1                            |
|                                 | Trial Balance Group 2                            |
|                                 | Trial Balance Group 3                            |
|                                 | Excel Report Group                               |
|                                 | Base Currency                                    |

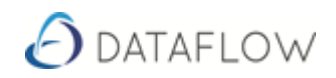

| NLCostCentreBudgetYear | Returns:                                         |
|------------------------|--------------------------------------------------|
|                        | Cost Centre Year Budget (full year accumulative) |
| Damanatana             | Budget Name                                      |
| Parameters:            | Cost Centre 1                                    |
|                        | Cost Centre 2                                    |
|                        | Cost Centre 3                                    |
|                        | Cost Centre 4                                    |
|                        | Cost Centre 5                                    |
|                        | Nominal Code                                     |
|                        | Trial Balance Group 1                            |
|                        | Trial Balance Group 2                            |
|                        | Trial Balance Group 3                            |
|                        | Excel Report Group                               |
|                        | Base Currency                                    |

| NLCostCentreCurrentBalance | Returns:                    |
|----------------------------|-----------------------------|
|                            | Cost Centre Current Balance |
| <b>D</b>                   | Consolidation Group         |
| Parameters:                | Company Name                |
|                            | Cost Centre 1               |
|                            | Cost Centre 2               |
|                            | Cost Centre 3               |
|                            | Cost Centre 4               |
|                            | Cost Centre 5               |
|                            | Nominal Code                |
|                            | Trial Balance Group 1       |
|                            | Trial Balance Group 2       |
|                            | Trial Balance Group 3       |
|                            | Excel Report Group          |
|                            | Base Currency               |

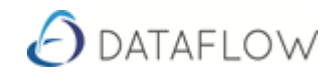

| <b>NLCostCentreCurrentPeriodBalance</b> | Returns:<br>Cost Centre Current Period Balance |
|-----------------------------------------|------------------------------------------------|
| Danamatana                              | Consolidation Group                            |
| Parameters:                             | Company Name                                   |
|                                         | Cost Centre 1                                  |
|                                         | Cost Centre 2                                  |
|                                         | Cost Centre 3                                  |
|                                         | Cost Centre 4                                  |
|                                         | Cost Centre 5                                  |
|                                         | Nominal Code                                   |
|                                         | Trial Balance Group 1                          |
|                                         | Trial Balance Group 2                          |
|                                         | Trial Balance Group 3                          |
|                                         | Excel Report Group                             |
|                                         | Base Currency                                  |

| NLCostCentrePeriodActual | Returns:<br>Cost Centre Actual Postings for the specified period |
|--------------------------|------------------------------------------------------------------|
|                          | Consolidation Group                                              |
| Parameters:              | Company Name                                                     |
|                          | Period Date                                                      |
|                          | Financial Year                                                   |
|                          | Quarter                                                          |
|                          | Period Number                                                    |
|                          | Cost Centre 1                                                    |
|                          | Cost Centre 2                                                    |
|                          | Cost Centre 3                                                    |
|                          | Cost Centre 4                                                    |
|                          | Cost Centre 5                                                    |
|                          | Nominal Code                                                     |
|                          | Trial Balance Group 1                                            |
|                          | Trial Balance Group 2                                            |
|                          | Trial Balance Group 3                                            |
|                          | Excel Report Group                                               |
|                          | Base Currency                                                    |

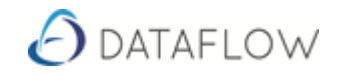

| NLCostCentrePeriodBalance | Returns:                                             |
|---------------------------|------------------------------------------------------|
|                           | Cost Centre Closing Balance for the specified period |
| _                         | Consolidation Group                                  |
| Parameters:               | Company Name                                         |
|                           | Period Date                                          |
|                           | Financial Year                                       |
|                           | Quarter                                              |
|                           | Period Number                                        |
|                           | Cost Centre 1                                        |
|                           | Cost Centre 2                                        |
|                           | Cost Centre 3                                        |
|                           | Cost Centre 4                                        |
|                           | Cost Centre 5                                        |
|                           | Nominal Code                                         |
|                           | Trial Balance Group 1                                |
|                           | Trial Balance Group 2                                |
|                           | Trial Balance Group 3                                |
|                           | Excel Report Group                                   |
|                           | Base Currency                                        |

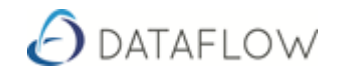

| NLCostCentrePeriodForward | Returns:                                                   |
|---------------------------|------------------------------------------------------------|
|                           | Cost Centre Forward Dated Balance for the specified period |
| <b>_</b>                  | Consolidation Group                                        |
| Parameters:               | Company Name                                               |
|                           | Period Date                                                |
|                           | Financial Year                                             |
|                           | Quarter                                                    |
|                           | Period Number                                              |
|                           | Cost Centre 1                                              |
|                           | Cost Centre 2                                              |
|                           | Cost Centre 3                                              |
|                           | Cost Centre 4                                              |
|                           | Cost Centre 5                                              |
|                           | Nominal Code                                               |
|                           | Trial Balance Group 1                                      |
|                           | Trial Balance Group 2                                      |
|                           | Trial Balance Group 3                                      |
|                           | Excel Report Group                                         |
|                           | Base Currency                                              |

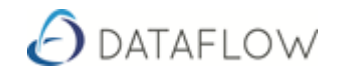

| NLCostCentrePeriodOpening | Returns:                                             |
|---------------------------|------------------------------------------------------|
|                           | Cost Centre Opening Balance for the specified period |
| _                         | Consolidation Group                                  |
| Parameters:               | Company Name                                         |
|                           | Period Date                                          |
|                           | Financial Year                                       |
|                           | Quarter                                              |
|                           | Period Number                                        |
|                           | Cost Centre 1                                        |
|                           | Cost Centre 2                                        |
|                           | Cost Centre 3                                        |
|                           | Cost Centre 4                                        |
|                           | Cost Centre 5                                        |
|                           | Nominal Code                                         |
|                           | Trial Balance Group 1                                |
|                           | Trial Balance Group 2                                |
|                           | Trial Balance Group 3                                |
|                           | Excel Report Group                                   |
|                           | Base Currency                                        |

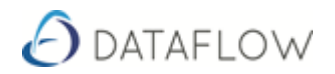

| NLCostCentreYearForecast | Returns:                                                      |
|--------------------------|---------------------------------------------------------------|
|                          | Cost Centre Forecast Closing Balance for the specified period |
| <b>-</b> .               | Budget Name                                                   |
| Parameters:              | Consolidation Group                                           |
|                          | Company Name                                                  |
|                          | Period Date                                                   |
|                          | Cost Centre 1                                                 |
|                          | Cost Centre 2                                                 |
|                          | Cost Centre 3                                                 |
|                          | Cost Centre 4                                                 |
|                          | Cost Centre 5                                                 |
|                          | Nominal Code                                                  |
|                          | Trial Balance Group 1                                         |
|                          | Trial Balance Group 2                                         |
|                          | Trial Balance Group 3                                         |
|                          | Excel Report Group                                            |
|                          | Base Currency                                                 |

| NLCurrentBalance | Returns:                       |
|------------------|--------------------------------|
|                  | Nominal Ledger Current Balance |
|                  | Consolidation Group            |
| Parameters:      | Company Name                   |
|                  | Nominal Code                   |
|                  | Trial Balance Group 1          |
|                  | Trial Balance Group 2          |
|                  | Trial Balance Group 3          |
|                  | Excel Report Group             |
|                  | Base Currency                  |

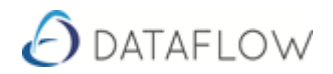

| NLCurrentPeriodBalance | Returns:                              |
|------------------------|---------------------------------------|
|                        | Nominal Ledger Current Period Balance |
| _                      | Consolidation Group                   |
| Parameters:            | Company Name                          |
|                        | Nominal Code                          |
|                        | Trial Balance Group 1                 |
|                        | Trial Balance Group 2                 |
|                        | Trial Balance Group 3                 |
|                        | Excel Report Group                    |
|                        | Base Currency                         |

| NLPeriodActual | Returns:<br>Nominal Ledger Actual Postings for the specified Period |
|----------------|---------------------------------------------------------------------|
| _              | Consolidation Group                                                 |
| Parameters:    | Company Name                                                        |
|                | Period Date                                                         |
|                | Financial Year                                                      |
|                | Quarter                                                             |
|                | Period Number                                                       |
|                | Nominal Code                                                        |
|                | Trial Balance Group 1                                               |
|                | Trial Balance Group 2                                               |
|                | Trial Balance Group 3                                               |
|                | Excel Report Group                                                  |
|                | Base Currency                                                       |

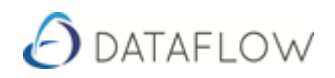

| NLPeriodBalance | Returns:<br>Nominal Ledger Closing Balance for the specified Period |
|-----------------|---------------------------------------------------------------------|
|                 | Consolidation Group                                                 |
| Parameters:     | Company Name                                                        |
|                 | Period Date                                                         |
|                 | Financial Year                                                      |
|                 | Quarter                                                             |
|                 | Period Number                                                       |
|                 | Nominal Code                                                        |
|                 | Trial Balance Group 1                                               |
|                 | Trial Balance Group 2                                               |
|                 | Trial Balance Group 3                                               |
|                 | Excel Report Group                                                  |
|                 | Base Currency                                                       |

| NLPeriodForward | Returns:<br>Nominal Ledger Forward Dated Balance for the specified<br>Period |
|-----------------|------------------------------------------------------------------------------|
| Devenuetever    | Consolidation Group                                                          |
| Parameters:     | Company Name                                                                 |
|                 | Period Date                                                                  |
|                 | Financial Year                                                               |
|                 | Quarter                                                                      |
|                 | Period Number                                                                |
|                 | Nominal Code                                                                 |
|                 | Trial Balance Group 1                                                        |
|                 | Trial Balance Group 2                                                        |
|                 | Trial Balance Group 3                                                        |
|                 | Excel Report Group                                                           |

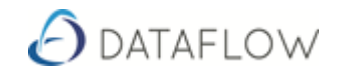

| NLPeriodOpening | Returns:<br>Nominal Ledger Opening Balance for the specified Period |
|-----------------|---------------------------------------------------------------------|
| Damana dama     | Consolidation Group                                                 |
| Parameters:     | Company Name                                                        |
|                 | Period Date                                                         |
|                 | Financial Year                                                      |
|                 | Quarter                                                             |
|                 | Period Number                                                       |
|                 | Nominal Code                                                        |
|                 | Trial Balance Group 1                                               |
|                 | Trial Balance Group 2                                               |
|                 | Trial Balance Group 3                                               |
|                 | Excel Report Group                                                  |
|                 | Base Currency                                                       |

| NLPLActualOrBudget | Returns:<br>Profit/Loss Figure - Nominal Ledger Period Actual or Budget<br>(Actual returned up to and including 'Reporting Period Date'.)<br>(Budget returned for dates greater than 'Reporting Period<br>Date'.) |
|--------------------|----------------------------------------------------------------------------------------------------|
| Parameters:        | Budget Name                                                                                                    |
|                    | Consolidation Group                                                                                                    |
|                    | Company Name                                                                                                    |
|                    | Reporting Period Date                                                                                                    |
|                    | Period Date                                                                                                    |
|                    | Excel Report Group                                                                                                    |
|                    | Base Currency                                                                                                    |

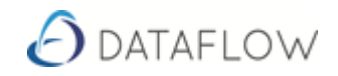

| NLPLBudgetPeriodActual | Returns:<br>Profit/Loss Figure - Nominal Ledger Period Budget |
|------------------------|---------------------------------------------------------------|
| Parameters:            | Budget Name                                                   |
|                        | Period Date                                                   |
|                        | Quarter                                                       |
|                        | Period Number                                                 |
|                        | Excel Report Group                                            |
|                        | Base Currency                                                 |

| NLPLBudgetPeriodBalance | Returns:<br>Profit/Loss Figure - Nominal Ledger Period to Date Budget<br>(accumulative) |
|-------------------------|-----------------------------------------------------------------------------------------|
| Parameters:             | Budget Name                                                                             |
|                         | Period Date                                                                             |
|                         | Quarter                                                                                 |
|                         | Period Number                                                                           |
|                         | Excel Report Group                                                                      |

| NLPLBudgetYear | Returns:<br>Profit/Loss Figure - Nominal Ledger Year Budget (Full year<br>accumulative) |
|----------------|-----------------------------------------------------------------------------------------|
| Parameters:    | Budget Name                                                                             |
|                | Excel Report Group                                                                      |
|                | Base Currency                                                                           |

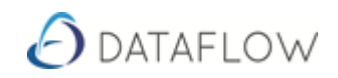

| NLPLCostCentreActualOrBudget | Returns:<br>Cost Centre Forecast Period Actual or Budget<br>(Actual returned up to and including 'Reporting Period Date'.)<br>(Budget returned for dates greater than 'Reporting Period<br>Date'.) |
|------------------------------|----------------------------------------------------------------------------------------------------|
| Paramotors                   | Budget Name                                                                                                    |
| Falameters.                  | Consolidation Group                                                                                                    |
|                              | Company Name                                                                                                    |
|                              | Reporting Period Date                                                                                                    |
|                              | Period Date                                                                                                    |
|                              | Cost Centre 1                                                                                                    |
|                              | Cost Centre 2                                                                                                    |
|                              | Cost Centre 3                                                                                                    |
|                              | Cost Centre 4                                                                                                    |
|                              | Cost Centre 5                                                                                                    |
|                              | Excel Report Group                                                                                                    |
|                              | Base Currency                                                                                                    |

| NLPLCostCentreBudgetPeriodActual | Returns:<br>Profit/Loss Figure - Cost Centre Period Budget |
|----------------------------------|------------------------------------------------------------|
| Deveneteve                       | Budget Name                                                |
| Parameters:                      | Period Date                                                |
|                                  | Quarter                                                    |
|                                  | Period Number                                              |
|                                  | Cost Centre 1                                              |
|                                  | Cost Centre 2                                              |
|                                  | Cost Centre 3                                              |
|                                  | Cost Centre 4                                              |
|                                  | Cost Centre 5                                              |
|                                  | Excel Report Group                                         |

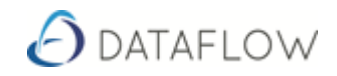

| NLPLCostCentreBudgetPeriodBalance | Returns:<br>Profit/Loss Figure - Cost Centre Period to Date Budget<br>(accumulative) |
|-----------------------------------|--------------------------------------------------------------------------------------|
| Demonsterne                       | Budget Name                                                                          |
| Parameters:                       | Period Date                                                                          |
|                                   | Quarter                                                                              |
|                                   | Period Number                                                                        |
|                                   | Cost Centre 1                                                                        |
|                                   | Cost Centre 2                                                                        |
|                                   | Cost Centre 3                                                                        |
|                                   | Cost Centre 4                                                                        |
|                                   | Cost Centre 5                                                                        |
|                                   | Excel Report Group                                                                   |
|                                   | Base Currency                                                                        |

| NLPLCostCentreBudgetYear | Returns:<br>Profit/Loss Figure - Cost Centre Year Budget (full year<br>accumulative) |
|--------------------------|--------------------------------------------------------------------------------------|
| Parameters:              | Budget Name                                                                          |
|                          | Cost Centre 1                                                                        |
|                          | Cost Centre 2                                                                        |
|                          | Cost Centre 3                                                                        |
|                          | Cost Centre 4                                                                        |
|                          | Cost Centre 5                                                                        |
|                          | Excel Report Group                                                                   |
|                          | Base Currency                                                                        |

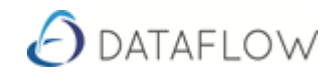

| NLPLCostCentreCurrentBalance | Returns:<br>Profit/Loss Figure - Current Balance |
|------------------------------|--------------------------------------------------|
| Demonsterne                  | Consolidation Group                              |
| Parameters:                  | Company Name                                     |
|                              | Cost Centre 1                                    |
|                              | Cost Centre 2                                    |
|                              | Cost Centre 3                                    |
|                              | Cost Centre 4                                    |
|                              | Cost Centre 5                                    |
|                              | Excel Report Group                               |
|                              | Base Currency                                    |

| NLPLCostCentreCurrentPeriodBalanc | Returns:<br>Profit/Loss Cost Centre Current Period Balance |
|-----------------------------------|------------------------------------------------------------|
| Devenuetove                       | Consolidation Group                                        |
| Parameters:                       | Company Name                                               |
|                                   | Cost Centre 1                                              |
|                                   | Cost Centre 2                                              |
|                                   | Cost Centre 3                                              |
|                                   | Cost Centre 4                                              |
|                                   | Cost Centre 5                                              |
|                                   | Excel Report Group                                         |
|                                   | Base Currency                                              |

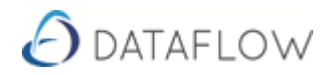

| NLPLCostCentrePeriodActual | Returns:<br>Profit/Loss Figure - Cost Centre Actual Postings for the<br>specified Period |
|----------------------------|------------------------------------------------------------------------------------------|
| Damanakana                 | Consolidation Group                                                                      |
| Parameters:                | Company Name                                                                             |
|                            | Period Date                                                                              |
|                            | Financial Year                                                                           |
|                            | Quarter                                                                                  |
|                            | Period Number                                                                            |
|                            | Cost Centre 1                                                                            |
|                            | Cost Centre 2                                                                            |
|                            | Cost Centre 3                                                                            |
|                            | Cost Centre 4                                                                            |
|                            | Cost Centre 5                                                                            |
|                            | Excel Report Group                                                                       |
|                            | Base Currency                                                                            |

| NLPLCostCentrePeriodBalance | Returns:<br>Profit/Loss Figure - Cost Centre Closing Balance for the<br>specified Period |
|-----------------------------|------------------------------------------------------------------------------------------|
| Dowowaława                  | Consolidation Group                                                                      |
| Parameters:                 | Company Name                                                                             |
|                             | Period Date                                                                              |
|                             | Financial Year                                                                           |
|                             | Quarter                                                                                  |
|                             | Period Number                                                                            |
|                             | Cost Centre 1                                                                            |
|                             | Cost Centre 2                                                                            |
|                             | Cost Centre 3                                                                            |
|                             | Cost Centre 4                                                                            |
|                             | Cost Centre 5                                                                            |
|                             | Excel Report Group                                                                       |
|                             | Base Currency                                                                            |

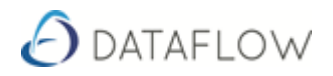

| NLPLCostCentrePeriodForward | Returns:<br>Profit/Loss Figure - Cost Centre Forward Dated Balance for<br>the specified Period |
|-----------------------------|------------------------------------------------------------------------------------------------|
| Devenuetova                 | Consolidation Group                                                                            |
| Parameters:                 | Company Name                                                                                   |
|                             | Period Date                                                                                    |
|                             | Financial Year                                                                                 |
|                             | Quarter                                                                                        |
|                             | Period Number                                                                                  |
|                             | Cost Centre 1                                                                                  |
|                             | Cost Centre 2                                                                                  |
|                             | Cost Centre 3                                                                                  |
|                             | Cost Centre 4                                                                                  |
|                             | Cost Centre 5                                                                                  |
|                             | Excel Report Group                                                                             |
|                             | Base Currency                                                                                  |

| NLPLCostCentrePeriodOpening | Returns:<br>Profit/Loss Figure - Opening Balance for the specified period |
|-----------------------------|---------------------------------------------------------------------------|
| Devenuetava                 | Consolidation Group                                                       |
| Parameters:                 | Company Name                                                              |
|                             | Period Date                                                               |
|                             | Financial Year                                                            |
|                             | Quarter                                                                   |
|                             | Period Number                                                             |
|                             | Cost Centre 1                                                             |
|                             | Cost Centre 2                                                             |
|                             | Cost Centre 3                                                             |
|                             | Cost Centre 4                                                             |
|                             | Cost Centre 5                                                             |
|                             | Excel Report Group                                                        |
|                             | Base Currency                                                             |

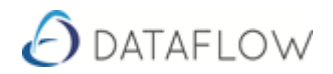

| NLPLCostCentreYearForecast | Returns:<br>Profit/Loss Figure – Cost Centre Forecast Closing Balance for<br>the Financial Year |
|----------------------------|-------------------------------------------------------------------------------------------------|
| Devenueteve                | Budget Name                                                                                     |
| Parameters:                | Consolidation Group                                                                             |
|                            | Company Name                                                                                    |
|                            | Period Date                                                                                     |
|                            | Cost Centre 1                                                                                   |
|                            | Cost Centre 2                                                                                   |
|                            | Cost Centre 3                                                                                   |
|                            | Cost Centre 4                                                                                   |
|                            | Cost Centre 5                                                                                   |
|                            | Excel Report Group                                                                              |
|                            | Base Currency                                                                                   |

| NLPLCurrentBalance | Returns:<br>Profit/Loss Figure – Current Balance |
|--------------------|--------------------------------------------------|
| Parameters:        | Consolidation Group                              |
|                    | Company Name                                     |
|                    | Excel Report Group                               |
|                    | Base Currency                                    |

| NLPLCurrentPeriodBalance | Returns:<br>Profit/Loss Current Period Balance |
|--------------------------|------------------------------------------------|
| Parameters:              | Consolidation Group                            |
|                          | Company Name                                   |
|                          | Excel Report Group                             |
|                          | Base Currency                                  |

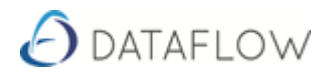

| NLPLPeriodActual | Returns:<br>Profit/Loss Figure – Nominal Ledger<br>Actual Postings for the specified Period |
|------------------|---------------------------------------------------------------------------------------------|
| Parameters:      | Consolidation Group                                                                         |
|                  | Company Name                                                                                |
|                  | Period Date                                                                                 |
|                  | Financial Year                                                                              |
|                  | Quarter                                                                                     |
|                  | Period Number                                                                               |
|                  | Excel Report Group                                                                          |
|                  | Base Currency                                                                               |

| NLPLPeriodBalance | Returns:<br>Profit/Loss Figure – Nominal Ledger<br>Closing Balance for the specified Period |
|-------------------|---------------------------------------------------------------------------------------------|
|                   | Consolidation Group                                                                         |
| Parameters:       | Company Name                                                                                |
|                   | Period Date                                                                                 |
|                   | Financial Year                                                                              |
|                   | Quarter                                                                                     |
|                   | Period Number                                                                               |
|                   | Excel Report Group                                                                          |
|                   | Base Currency                                                                               |

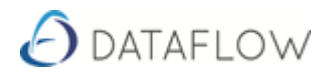

| NLPLPeriodForward | Returns:<br>Profit/Loss Figure – Nominal Ledger<br>Forward Dated Balance for the specified Period |
|-------------------|---------------------------------------------------------------------------------------------------|
|                   | Consolidation Group                                                                               |
| Parameters:       | Company Name                                                                                      |
|                   | Period Date                                                                                       |
|                   | Financial Year                                                                                    |
|                   | Quarter                                                                                           |
|                   | Period Number                                                                                     |
|                   | Excel Report Group                                                                                |
|                   | Base Currency                                                                                     |

| NLPLPeriodOpening | Returns:<br>Profit/Loss Figure - Opening Balance for the Specified period |
|-------------------|---------------------------------------------------------------------------|
| Damanakana        | Consolidation Group                                                       |
| Parameters:       | Company Name                                                              |
|                   | Period Date                                                               |
|                   | Financial Year                                                            |
|                   | Quarter                                                                   |
|                   | Period Number                                                             |
|                   | Excel Report Group                                                        |
|                   | Base Currency                                                             |

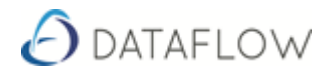

| NLPLYearForecast | Returns:<br>Profit/Loss Figure - Nominal Ledger Forecast Closing Balance<br>for the Financial Year |
|------------------|----------------------------------------------------------------------------------------------------|
| Describer        | Budget Name                                                                                        |
| Parameters:      | Consolidation Group                                                                                |
|                  | Company Name                                                                                       |
|                  | Period Date                                                                                        |
|                  | Excel Report Group                                                                                 |
|                  | Base Currency                                                                                      |

| NLYearForecast | Returns:<br>Nominal Ledger Forecast Closing Balance for the Financial<br>Year |
|----------------|-------------------------------------------------------------------------------|
| <b>D</b>       | Budget Name                                                                   |
| Parameters:    | Consolidation Group                                                           |
|                | Company Name                                                                  |
|                | Period Date                                                                   |
|                | Nominal Code                                                                  |
|                | Trial Balance Group 1                                                         |
|                | Trial Balance Group 2                                                         |
|                | Trial Balance Group 3                                                         |
|                | Excel Report Group                                                            |
|                | Base Currency                                                                 |

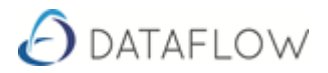

### **Sales Ledger Functions**

For Sales Reporting Functions that a Top Count is to be returned a specific routine must be followed to generate results:

- 1. Highlight 3 Columns and the amount of rows required to satisfy the Top Count
- 2. Select Function and enter report criteria as required
- 3. Press CTRL + Shift and press return all on the keyboard

### Illustration of the above:

1. Highlight 3 Columns and the amount of rows required to satisfy the Top Count

Example – 5 Rows for a Top Count of 5 10 Rows for a Top Count of 10

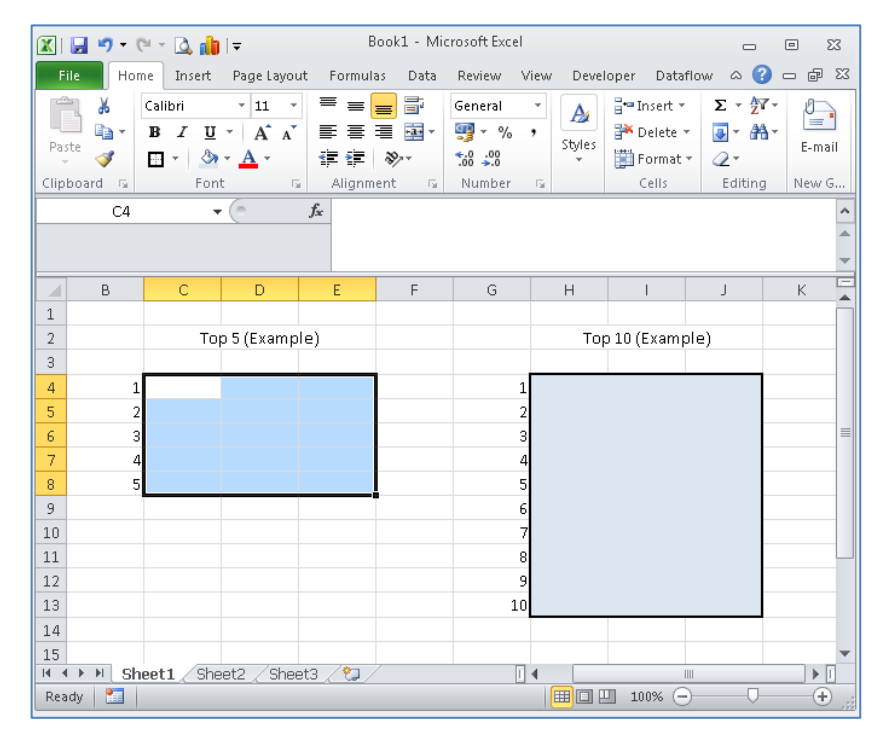

2. Select Function and enter report criteria as required

### 3. Press CTRL + Shift and press return all on the keyboard

| 「 <sup>¬</sup> ¦ | !<br>1       | 2 |   |     | \$<br>4 | %<br>5 | Â  | <b>8</b><br>7 | 8   | ) ( |        | )<br>0 | -          | + = | Ba<br>◀ | ick space         | Insert | Home | Page<br>Up    |     | Num<br>Lock | /             | *             | -      |
|------------------|--------------|---|---|-----|---------|--------|----|---------------|-----|-----|--------|--------|------------|-----|---------|-------------------|--------|------|---------------|-----|-------------|---------------|---------------|--------|
| Tab 🕇            | <b>→</b> [ ( | Q | W | E   | F       | ۶ [    | т  | Y             | U   | Ι   | 0      | P      | ľ          | []] | }<br>]  | <b>↓</b><br>Enter | Delete | End  | Page<br>Down  |     | 7<br>Home   | 8<br><b>1</b> | 9<br>Pg Up    |        |
| Caps L           | _ock         | А | s |     | ΣĮ      | F      | G  | Н             | J   | K   | L      |        | ;          | @   | ~<br>#  |                   |        |      |               |     | 4           | 5             | 6<br><b>↑</b> | т      |
| 1 Shif           | t            |   | Z | X   |         | )]     | ٧Į | В             | N   | М   | <<br>, | > .    | ĺ          | ?   | Û       | Shift             |        | 1    |               |     | 1<br>End    | 2<br>↓        | 3<br>Pg Dn    | Entor  |
| Ctr              | 1            |   | Ι | Alt | ſ       |        |    | Space         | bar |     |        | Alt G  | r <b>Í</b> |     |         | Ctrl              | •      | ↓    | $\rightarrow$ | ) [ | 0<br>Ins    |               | Del           | Litter |

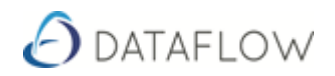

| SLAnalysisQuantity | Returns:<br>Sales Quantity |
|--------------------|----------------------------|
| Devenesteve        | Consolidation Group        |
| Parameters:        | Company Name               |
|                    | Period Date                |
|                    | Financial Year             |
|                    | Quarter                    |
|                    | Timeframe                  |
|                    | Account Codes              |
|                    | Account Types              |
|                    | Analysis1                  |
|                    | Analysis2                  |
|                    | Analysis3                  |
|                    | Analysis4                  |
|                    | Analysis5                  |
|                    | Analysis6                  |
|                    | Product Codes              |
|                    | StockGroup1                |
|                    | StockGroup2                |
|                    | StockGroup3                |
|                    | Nominal Code               |
|                    | Transaction Types          |

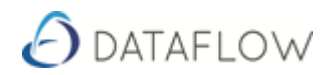

| <b>SLAnalysis Top Account Quantities</b> | Returns:<br>Top Count of Account Quantities |
|------------------------------------------|---------------------------------------------|
| Parameters:                              | Top Count                                   |
|                                          | Consolidation Group                         |
|                                          | Company Name                                |
|                                          | Period Date                                 |
|                                          | Financial Year                              |
|                                          | Quarter                                     |
|                                          | Timeframe                                   |
|                                          | Account Types                               |
|                                          | Analysis1                                   |
|                                          | Analysis2                                   |
|                                          | Analysis3                                   |
|                                          | Analysis4                                   |
|                                          | Analysis5                                   |
|                                          | Analysis6                                   |
|                                          | Product Codes                               |
|                                          | StockGroup1                                 |
|                                          | StockGroup2                                 |
|                                          | StockGroup3                                 |
|                                          | Nominal Code                                |
|                                          | Transaction Types                           |

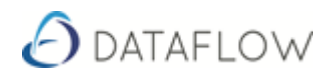

| SLA nalysis Top Account Values | Returns:<br>Top Count of Account Values |
|--------------------------------|-----------------------------------------|
| Devementerer                   | Top Count                               |
| Parameters.                    | Consolidation Group                     |
|                                | Company Name                            |
|                                | Period Date                             |
|                                | Financial Year                          |
|                                | Quarter                                 |
|                                | Timeframe                               |
|                                | Account Types                           |
|                                | Analysis1                               |
|                                | Analysis2                               |
|                                | Analysis3                               |
|                                | Analysis4                               |
|                                | Analysis5                               |
|                                | Analysis6                               |
|                                | Product Codes                           |
|                                | StockGroup1                             |
|                                | StockGroup2                             |
|                                | StockGroup3                             |
|                                | Nominal Code                            |
|                                | Transaction Types                       |
|                                | Base Currency                           |

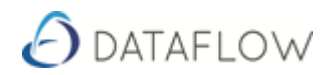

|                                       | Returns:                        |
|---------------------------------------|---------------------------------|
| <b>SLAnalysisTopProductQuantities</b> | Top Count of Product Quantities |
| Describer                             | Top Count                       |
| Parameters:                           | Consolidation Group             |
|                                       | Company Name                    |
|                                       | Period Date                     |
|                                       | Financial Year                  |
|                                       | Quarter                         |
|                                       | Timeframe                       |
|                                       | Account Codes                   |
|                                       | Account Types                   |
|                                       | Analysis1                       |
|                                       | Analysis2                       |
|                                       | Analysis3                       |
|                                       | Analysis4                       |
|                                       | Analysis5                       |
|                                       | Analysis6                       |
|                                       | StockGroup1                     |
|                                       | StockGroup2                     |
|                                       | StockGroup3                     |
|                                       | Nominal Code                    |
|                                       | Transaction Types               |

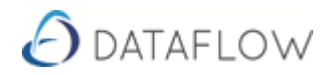

|                            | Returns:                    |
|----------------------------|-----------------------------|
| SLAnalysisTopProductValues | Top Count of Product Values |
| <b>.</b> .                 | Top Count                   |
| Parameters:                | Consolidation Group         |
|                            | Company Name                |
|                            | Period Date                 |
|                            | Financial Year              |
|                            | Quarter                     |
|                            | Timeframe                   |
|                            | Account Codes               |
|                            | Account Types               |
|                            | Analysis1                   |
|                            | Analysis2                   |
|                            | Analysis3                   |
|                            | Analysis4                   |
|                            | Analysis5                   |
|                            | Analysis6                   |
|                            | StockGroup1                 |
|                            | StockGroup2                 |
|                            | StockGroup3                 |
|                            | Nominal Code                |
|                            | Transaction Types           |
|                            | Base Currency               |

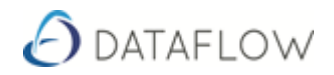

| SLAnalysisValue | Returns:<br>Sales Values |
|-----------------|--------------------------|
| P               | Consolidation Group      |
| Parameters:     | Company Name             |
|                 | Period Date              |
|                 | Financial Year           |
|                 | Quarter                  |
|                 | Timeframe                |
|                 | Account Codes            |
|                 | Account Types            |
|                 | Analysis1                |
|                 | Analysis2                |
|                 | Analysis3                |
|                 | Analysis4                |
|                 | Analysis5                |
|                 | Analysis6                |
|                 | Product Codes            |
|                 | StockGroup1              |
|                 | StockGroup2              |
|                 | StockGroup3              |
|                 | Nominal Code             |
|                 | Transaction Types        |
|                 | Base Currency            |

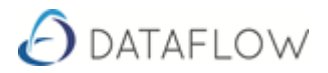

### **Purchase Ledger Functions**

For Purchase Reporting Functions that a Top Count is to be returned a specific routine must be followed to generate results:

- 4. Highlight 3 Columns and the amount of rows required to satisfy the Top Count
- 5. Select Function and enter report criteria as required
- 6. Press CTRL + Shift and press return all on the keyboard

### Illustration of the above:

1. Highlight 3 Columns and the amount of rows required to satisfy the Top Count

Example – 5 Rows for a Top Count of 5 10 Rows for a Top Count of 10

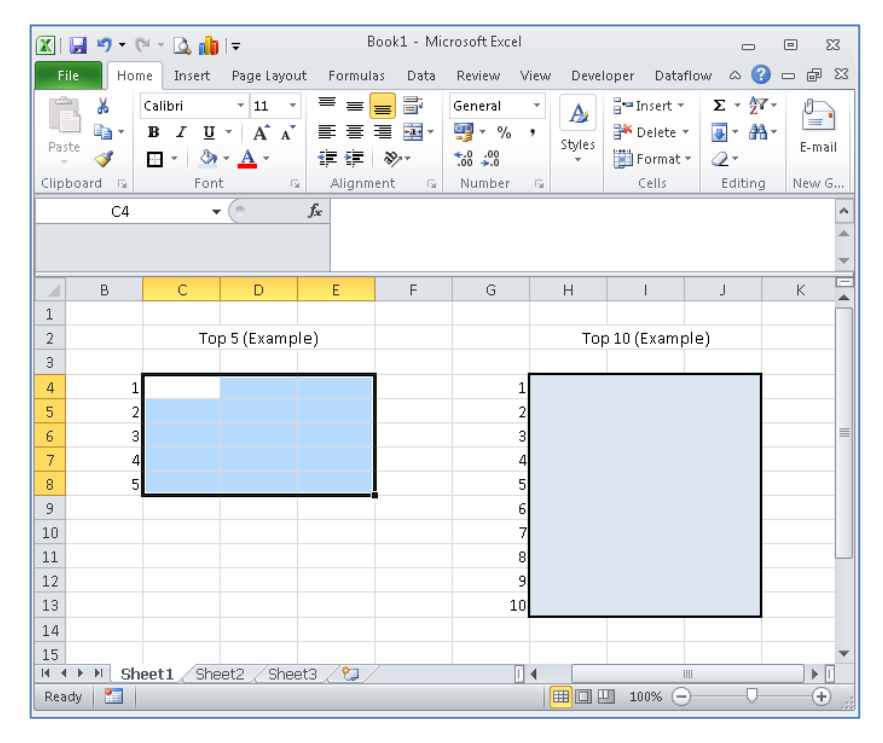

2. Select Function and enter report criteria as required

### 3. Press CTRL + Shift and press return all on the keyboard

| 「 <sup>¬</sup> ¦ | !<br>1       | 2 |   |     | \$<br>4 | %<br>5 | Â  | <b>8</b><br>7 | 8   | ) ( |        | )<br>0 | -          | + = | Ba<br>◀ | ick space         | Insert | Home | Page<br>Up    |     | Num<br>Lock | /             | *             | -      |
|------------------|--------------|---|---|-----|---------|--------|----|---------------|-----|-----|--------|--------|------------|-----|---------|-------------------|--------|------|---------------|-----|-------------|---------------|---------------|--------|
| Tab 🕇            | <b>→</b> [ ( | Q | W | E   | F       | ۶ [    | т  | Y             | U   | Ι   | 0      | P      | ľ          | []] | }<br>]  | <b>↓</b><br>Enter | Delete | End  | Page<br>Down  |     | 7<br>Home   | 8<br><b>1</b> | 9<br>Pg Up    |        |
| Caps L           | _ock         | А | s |     | ΣĮ      | F      | G  | Н             | J   | K   | L      |        | ;          | @   | ~<br>#  |                   |        |      |               |     | 4           | 5             | 6<br><b>↑</b> | т      |
| 1 Shif           | t            |   | Z | X   |         | )]     | ٧Į | В             | N   | М   | <<br>, | > .    | ĺ          | ?   | Û       | Shift             |        | 1    |               |     | 1<br>End    | 2<br>↓        | 3<br>Pg Dn    | Entor  |
| Ctr              | 1            |   | Ι | Alt | ſ       |        |    | Space         | bar |     |        | Alt G  | r <b>Í</b> |     |         | Ctrl              | •      | ↓    | $\rightarrow$ | ) [ | 0<br>Ins    |               | Del           | Litter |

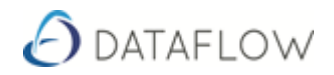

| PLAnalysisQuantity | Returns:<br>Purchase Quantity |
|--------------------|-------------------------------|
| Demonsterne        | Consolidation Group           |
| Parameters:        | Company Name                  |
|                    | Period Date                   |
|                    | Financial Year                |
|                    | Quarter                       |
|                    | Timeframe                     |
|                    | Account Codes                 |
|                    | Account Types                 |
|                    | Analysis1                     |
|                    | Analysis2                     |
|                    | Analysis3                     |
|                    | Product Codes                 |
|                    | StockGroup1                   |
|                    | StockGroup2                   |
|                    | StockGroup3                   |
|                    | Nominal Code                  |
|                    | Transaction Types             |

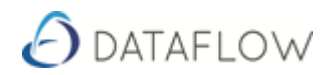

| PLAnalysisTopAccountQuantities | Returns:<br>Top Count of Account Quantities |
|--------------------------------|---------------------------------------------|
| Daramotors:                    | Top Count                                   |
|                                | Consolidation Group                         |
|                                | Company Name                                |
|                                | Period Date                                 |
|                                | Financial Year                              |
|                                | Quarter                                     |
|                                | Timeframe                                   |
|                                | Account Types                               |
|                                | Analysis1                                   |
|                                | Analysis2                                   |
|                                | Analysis3                                   |
|                                | Product Codes                               |
|                                | StockGroup1                                 |
|                                | StockGroup2                                 |
|                                | StockGroup3                                 |
|                                | Nominal Code                                |
|                                | Transaction Types                           |

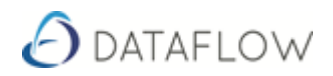

| PLAnalysisTopAccountValues | Returns:<br>Top Count of Account Values |  |
|----------------------------|-----------------------------------------|--|
| Demonsterne                | Top Count                               |  |
| Parameters:                | Consolidation Group                     |  |
|                            | Company Name                            |  |
|                            | Period Date                             |  |
|                            | Financial Year                          |  |
|                            | Quarter                                 |  |
|                            | Timeframe                               |  |
|                            | Account Types                           |  |
|                            | Analysis1                               |  |
|                            | Analysis2                               |  |
|                            | Analysis3                               |  |
|                            | Product Codes                           |  |
|                            | StockGroup1                             |  |
|                            | StockGroup2                             |  |
|                            | StockGroup3                             |  |
|                            | Nominal Code                            |  |
|                            | Transaction Types                       |  |
|                            | Base Currency                           |  |

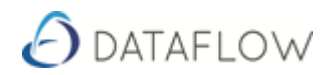

|                                       | Returns:                        |
|---------------------------------------|---------------------------------|
| <b>PLAnalysisTopProductQuantities</b> | Top Count of Product Quantities |
| <b>_</b>                              | Top Count                       |
| Parameters:                           | Consolidation Group             |
|                                       | Company Name                    |
|                                       | Period Date                     |
|                                       | Financial Year                  |
|                                       | Quarter                         |
|                                       | Timeframe                       |
|                                       | Account Codes                   |
|                                       | Account Types                   |
|                                       | Analysis1                       |
|                                       | Analysis2                       |
|                                       | Analysis3                       |
|                                       | StockGroup1                     |
|                                       | StockGroup2                     |
|                                       | StockGroup3                     |
|                                       | Nominal Code                    |
|                                       | Transaction Types               |

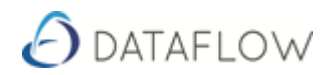

|                                   | Returns:                    |  |
|-----------------------------------|-----------------------------|--|
| <b>PLAnalysisTopProductValues</b> | Top Count of Product Values |  |
| <b>_</b>                          | Top Count                   |  |
| Parameters:                       | Consolidation Group         |  |
|                                   | Company Name                |  |
|                                   | Period Date                 |  |
|                                   | Financial Year              |  |
|                                   | Quarter                     |  |
|                                   | Timeframe                   |  |
|                                   | Account Codes               |  |
|                                   | Account Types               |  |
|                                   | Analysis1                   |  |
|                                   | Analysis2                   |  |
|                                   | Analysis3                   |  |
|                                   | StockGroup1                 |  |
|                                   | StockGroup2                 |  |
|                                   | StockGroup3                 |  |
|                                   | Nominal Code                |  |
|                                   | Transaction Types           |  |
|                                   | Base Currency               |  |

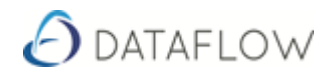

| PLAnalysisValue | Returns:<br>Purchase Values |  |  |
|-----------------|-----------------------------|--|--|
| Demonsterne     | Consolidation Group         |  |  |
| Parameters:     | Company Name                |  |  |
|                 | Period Date                 |  |  |
|                 | Financial Year              |  |  |
|                 | Quarter                     |  |  |
|                 | Timeframe                   |  |  |
|                 | Account Codes               |  |  |
|                 | Account Types               |  |  |
|                 | Analysis1                   |  |  |
|                 | Analysis2                   |  |  |
|                 | Analysis3                   |  |  |
|                 | Analysis4                   |  |  |
|                 | Analysis5                   |  |  |
|                 | Analysis6                   |  |  |
|                 | Product Codes               |  |  |
|                 | StockGroup1                 |  |  |
|                 | StockGroup2                 |  |  |
|                 | StockGroup3                 |  |  |
|                 | Nominal Code                |  |  |
|                 | Transaction Types           |  |  |
|                 | Base Currency               |  |  |

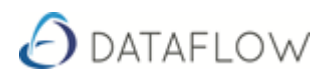

# Payment Practice Functions

|                               | Returns:                           |  |
|-------------------------------|------------------------------------|--|
| AverageNumberOfDaysForPayment | Average number of days for Payment |  |
| Devenue et even               | Consolidation Group                |  |
| Parameters:                   | Company Name                       |  |
|                               | Reporting Start Date               |  |
|                               | Reporting End Date                 |  |

| InvoicesPaidBetween31And60Days | Returns:<br>Number of Invoices paid between 31 and 60 days |  |
|--------------------------------|------------------------------------------------------------|--|
| Parameters:                    | Consolidation Group Company Name Departing Start Data      |  |
|                                | Reporting End Date                                         |  |

| InvoicesPaidIn60DaysOrMore | Returns:<br>Invoices paid in 60 days       |  |
|----------------------------|--------------------------------------------|--|
| Parameters:                | Consolidation Group<br>Company Name        |  |
|                            | Reporting Start Date<br>Reporting End Date |  |

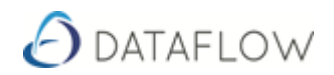

| Invoices Paid Within 30 Days | Returns:<br>Invoices paid in 30 days |  |
|------------------------------|--------------------------------------|--|
| Parameters:                  | Consolidation Group<br>Company Name  |  |
|                              | Reporting Start Date                 |  |
|                              | Reporting End Date                   |  |

| InvoicesWithPaymentPeriodExceedingAgreedTerms | Returns:<br>Invoices paid within a Period exceeding the<br>Agreed Terms |  |
|-----------------------------------------------|-------------------------------------------------------------------------|--|
|                                               | Consolidation Group                                                     |  |
| Parameters:                                   | Company Name                                                            |  |
|                                               | Reporting Start Date                                                    |  |
|                                               | Reporting End Date                                                      |  |

| TotalNumberOfInvoicesPaid | Returns:<br>Total number invoices paid                      |
|---------------------------|-------------------------------------------------------------|
| Parameters:               | Consolidation Group<br>Company Name<br>Reporting Start Date |
|                           | Reporting End Date                                          |

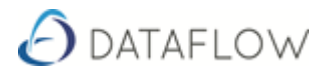

### **Excel Addin V Spreadsheet Live**

Predecessor to Spreadsheet Live was Dataflow's Excel Addin released a number of years ago and if you are currently using this product the corresponding functions are listed in the table below.

Any reports designed using Excel Addin, will still function in Spreadsheet Live, however, the first time that the reports is used the following procedure has to be made in order for the report designed in Excel Addin to be compatible with the Spreadsheet Live.

### **Global Replace**

It's a case of using the find and replace option within excel, highlighting the section below, copying it into the 'find what' section, changing the 'within' to workbook and clicking 'replace all' (leaving the 'replace with' section blank)

🗙 🖌 f 📔 =- C:\Program Files (x86)\Dataflow\Dataflow Excel Addin\DF32XL2L.xla'!CCPeriodActual(,A\$2,A\$3,B13,,,,,,,,A\$12)

### 'C:\Program Files\Dataflow\Dataflow Excel Addin\DF32XL2L.xla'!

|                                                                                                    | •                       | ~          |                   | ~                 | 0,100                |
|----------------------------------------------------------------------------------------------------|-------------------------|------------|-------------------|-------------------|----------------------|
| Find and Re                                                                                              | place                   |            |                   |                   | ? ×                  |
| Fin <u>d</u>                                                                                             | Re <u>p</u> lace        |            |                   |                   |                      |
| Fi <u>n</u> d what                                                                                       | Dataflo                 | w∖Dataflov | v Excel 🗸         | No Format Set     | For <u>m</u> at 👻    |
| R <u>e</u> place wi                                                                                      | ith:                    |            | $\sim$            | No Format Set     | For <u>m</u> at +    |
| Within:       Workbook       Imatch case         Search:       By Rows       Imatch entire cell contents |                         |            |                   |                   |                      |
| Look in:                                                                                                 | Formulas                | $\sim$     |                   |                   | Op <u>t</u> ions < < |
| Replace                                                                                                  | <u>A</u> ll <u>R</u> ep | olace      | F <u>i</u> nd All | <u>F</u> ind Next | Close                |

| Spreadsheet Live           | Dataflow Excel Addin |  |
|----------------------------|----------------------|--|
| Functions                  | Functions            |  |
|                            |                      |  |
| NLActualOrBudget           | NOMActualOrBudget    |  |
| NLBudgetPeriodActual       | NOMBudgetPeriod      |  |
| NLBudgetPeriodBalance      | NOMBudgetToDate      |  |
| NLBudgetYear               | NOMBudgetYear        |  |
| NLCostCentreActualOrBudget | CCActualOrBudget     |  |

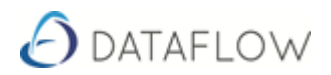

| NLCostCentreBudgetPeriodActual    | CCBudgetPeriod      |
|-----------------------------------|---------------------|
| NLCostCentreBudgetPeriodBalance   | CCBudgetToDate      |
| NLCostCentreBudgetYear            | CCBudgetYear        |
| NLCostCentreCurrentBalance        | CCCurrentBal        |
| NLCostCentreCurrentPeriodBalance  | **New Function**    |
| NLCostCentrePeriodActual          | CCPeriodActual      |
| NLCostCentrePeriodBalance         | CCPeriodCloseBal    |
| NLCostCentrePeriodForward         | CCPeriodFwdBal      |
| NLCostCentrePeriodOpening         | CCPeriodOpenBal     |
| NLCostCentreYearForecast          | CCYearForecast      |
| NLCurrentBalance                  | NOMCurrentBal       |
| NLCurrentPeriodBalance            | **New Function**    |
| NLPeriodActual                    | NOMPeriodActual     |
| NLPeriodBalance                   | NOMPeriodCloseBal   |
| NLPeriodForward                   | NOMPeriodFwdBal     |
| NLPeriodOpening                   | NOMPeriodOpenBal    |
| NLPLActualOrBudget                | NOMPLActualOrBudget |
| NLPLBudgetPeriodActual            | NOMPLBudgetPeriod   |
| NLPLBudgetPeriodBalance           | NOMPLBudgetToDate   |
| NLPLBudgetYear                    | NOMPLBudgetYear     |
| NLPLCostCentreActualOrBudget      | PLCCActualOrBudget  |
| NLPLCostCentreBudgetPeriodActual  | PLCCBudgetPeriod    |
| NLPLCostCentreBudgetPeriodBalance | PLCCBudgetToDate    |
| NLPLCostCentreBudgetYear          | PLCCBudgetYear      |
| NLPLCostCentreCurrentBalance      | PLCCCurrentBal      |
| NLPLCostCentreCurrentPeriodBalanc | **New Function**    |
| NLPLCostCentrePeriodActual        | PLCCPeriodActual    |
| NLPLCostCentrePeriodBalance       | PLCCPeriodCloseBal  |
| NLPLCostCentrePeriodForward       | PLCCPeriodFwdBal    |
| NLPLCostCentrePeriodOpening       | PLCCPeriodOpenBal   |
| NLPLCostCentreYearForecast        | PLCCYearForecast    |
| NLPLCurrentBalance                | PLNOMCurrentBal     |
| NLPLCurrentPeriodBalance          | **New Function**    |
| NLPLPeriodActual                  | PLNOMPeriodActual   |
| NLPLPeriodBalance                 | PLNOMPeriodCloseBal |
| NLPLPeriodForward                 | PLNOMPeriodFwdBal   |
| NLPLPeriodOpening                 | PLNOMPeriodOpenBal  |
| NLPLYearForecast                  | NOMPLYearForecast   |
| NLYearForecast                    | NOMYearForecast     |
| SLAnalysisQuantity                | **New Function**    |
| SLAnalysisTopAccountQuantities    | **New Function**    |
| SLAnalysisTopAccountValues        | **New Function**    |

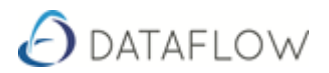

| SLAnalysisTopProductQuantities                                                      | **New Function** |
|-------------------------------------------------------------------------------------|------------------|
| SLAnalysisTopProductValues                                                          | **New Function** |
| SLAnalysisValues                                                                    | **New Function** |
| AverageNumberOfDaysForPayment                                                       | **New Function** |
| InvoicesPaidBetween31And60Days                                                      | **New Function** |
| InvoicesPaidIn60DaysOrMore                                                          | **New Function** |
| Invoices Paid Within 30 Days                                                        | **New Function** |
| $Invoices With {\sf Payment} {\sf Period} {\sf Exceeding} {\sf Agreed} {\sf Terms}$ | **New Function** |
| Total Number Of Invoices Paid                                                       | **New Function** |

 ${\sf NLCostCentrePeriodActualCurrencyBase}$ 

 ${\tt NLCostCentrePeriodActualCurrency}$ 

NLPeriodActualCurrency

 ${\it NLPeriod} Actual Currency Base$ 

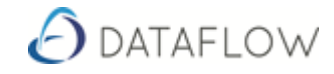

## Spreadsheet Toolbar option pop-ups

| 😰 🖬 💌 🔹 🕼 🖡 🖛 Darius Graph Examples.x6xx - Microsoft Excel |                 |               |                    |           |       |             |            |          | - 9 %          |               |                  |               |            |
|------------------------------------------------------------|-----------------|---------------|--------------------|-----------|-------|-------------|------------|----------|----------------|---------------|------------------|---------------|------------|
| File Home :                                                | Insert          | Page Layout   | Formulas Data      | Review    | View  | Developer   | Add-Ins    | Dataflow |                |               |                  |               | a 🕜 🗆 🗗 XX |
| 🕞 Log in                                                   | e <sup>\$</sup> | = Calculate - | 🏭 Companies        | Dialog f  | ilter | 🛐 Period Da | tes Dialo  | g filter | 🏰 Nominals     | Dialog filter | 🙀 Cost Centres 🕶 | Dialog filter | 🛷 Budgets  |
| 🕑 Log out                                                  | Jx              | Σ Formula -   | 🌍 Consolidation Gr | oups None | *     | 🔯 Financial | Years None | 2 *      | 18 Groups 🕶    | None 👻        |                  | None          | *          |
| 🌪 Change password                                          | Drilldown       |               | 😫 Base Currencies  |           |       |             |            |          | 🗷 Excel Groups |               |                  |               |            |
| User                                                       |                 | Data          | SJ                 | rstem     |       |             | Dates      |          | Nom            | ninals        | CostC            | entres        | Budgets    |

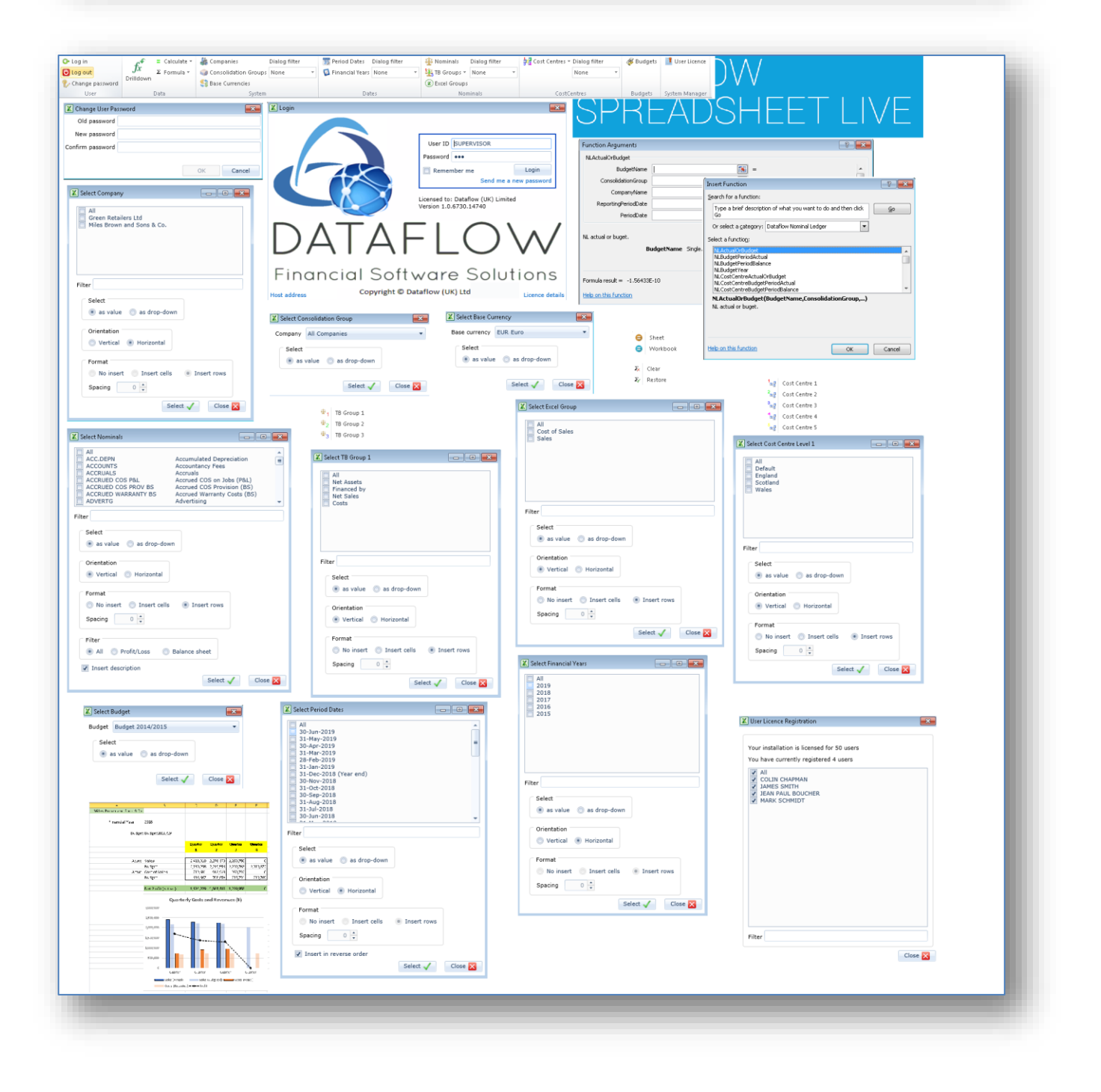